# OMRON

マシンオートメーションコントローラ NJシリーズ

# EtherNet/IP™接続ガイド

# 株式会社アイエイアイ

コントローラ ACON/PCON編

Network Connection Guide

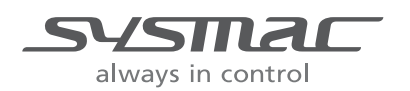

SBCZ-774D

#### 著作権・商標について

スクリーンショットはマイクロソフトの許可を得て使用しています。

Windows は米国 Microsoft Corporation の米国およびその他の国における登録商標です。

ODVA、EtherNet/IP<sup>™</sup>は、ODVAの商標です。

EtherCAT<sub>®</sub>は、ドイツのベッコフオートメーション株式会社がライセンスを供与した登録商標であり、特許取得済みの技術です。

Sysmac はオムロン株式会社製 FA 機器製品の日本およびその他の国における商標または登録商 標です。

本資料に記載されている会社名・製品名は、それぞれ各社の商標または登録商標です。

## 目 次

| 1.  | 関連   | マニュアル                      | 1   |
|-----|------|----------------------------|-----|
| 2.  | 用語。  | と定義                        | 2   |
| 3.  | 注意   | 事項                         | 3   |
| 4.  | 概要   |                            | 4   |
| 5.  | 対象   | 機器とデバイス構成                  | 5   |
| 5.  | .1.  | 対象機器                       | 5   |
| 5.  | .2.  | デバイス構成                     | 6   |
| 6.  | Ethe | rNet/IPの設定内容               | 8   |
| 6.  | .1.  | EtherNet/IPの通信パラメータ        | 8   |
| 6.  | .2.  | タグデータリンクの割り付け              | 8   |
| 7.  | Ethe | rNet/IPの接続手順               | 9   |
| 7.  | .1.  | 作業の流れ                      | 10  |
| 7.  | .2.  | アイエイアイ製コントローラACON/PCONの設定  | .11 |
| 7.  | .3.  | コントローラの設定                  | 17  |
| 7.  | .4.  | ネットワークの設定                  | 23  |
| 7.  | .5.  | EtherNet/IP通信の確認           | 28  |
| 8.  | 初期   | 化方法                        | 34  |
| 8.  | .1.  | コントローラの初期化                 | 34  |
| 8.  | .2.  | アイエイアイ製コントローラACON/PCONの初期化 | 36  |
| 9.  | 付録   | 1 タグデータリンクの設定内容詳細          | 37  |
| 9.  | .1.  | グローバル変数テーブル                | 37  |
| 9.  | .2.  | 相手機器とグローバル変数の関係            | 37  |
| 9.  | .3.  | タグデータリンクの関連付け              | 38  |
| 10. | 付    | 録2 ツールによるタグデータリンクの設定       | 39  |
| 1(  | 0.1. | タグデータリンクの設定概要              | 39  |
| 1(  | 0.2. | 『最初からパラメータを設定する方法』での作業の流れ  | 40  |
| 1(  | 0.3. | ツールを使用したコントローラの設定          | 42  |
| 1(  | 0.4. | ツールを使用したネットワークの設定          | 51  |
| 11. | 改    | 訂履歴                        | 64  |

## 1. 関連マニュアル

本資料に関連するマニュアルは以下のとおりです。

システムを安全にご使用いただくため、システムを構成する機器・装置のマニュアルや取扱 説明書などを必ず入手し、「安全上のご注意」「安全上の要点」など安全に関する注意事項を 含め、内容を確認のうえ使用してください。

| Man.No.  | 形式              | マニュアル名称                                     |
|----------|-----------------|---------------------------------------------|
| SBCA-358 | 形 NJ501-□□□□    | NJ シリーズ CPU ユニット ユーザーズマニュアル                 |
|          | 形 NJ301-□□□□    | ハードウェア編                                     |
| SBCA-359 | 形 NJ501-□□□□    | NJ シリーズ CPU ユニット ユーザーズマニュアル                 |
|          | 形 NJ301-ロロロロ    | ソフトウェア編                                     |
| SBCD-359 | 形 NJ501-□□□□    | NJ シリーズ CPU ユニット内蔵 EtherNet/IP <sup>™</sup> |
|          | 形 NJ301-□□□□    | ポート ユーザーズマニュアル                              |
| SBCA-362 | 形 SYSMAC-SE2口口口 | Sysmac Studio Version 1 オペレーションマニュアル        |
| MJ0176   | 形 ACON-C/CG     | 株式会社アイエイアイ ACON-C/CG コントローラ                 |
|          |                 | ポジショナータイプ 取扱説明書                             |
| MJ0170   | 形 PCON-C/CG/CF  | 株式会社アイエイアイ PCON-C/CG/CF コントローラ              |
|          |                 | ポジショナータイプ 取扱説明書                             |
| MJ0289   | 形 PCON-CA/CFA   | 株式会社アイエイアイ PCON-CA/CFA コントローラ               |
|          |                 | ポジショナータイプ 取扱説明書                             |
| MJ0278   | 形 ACON、形 PCON、  | 株式会社アイエイアイ EtherNet/IP 取扱説明書                |
|          | 形 SCON-CA       |                                             |
| MJ0155   | 形 RCM-101-MW    | 株式会社アイエイアイ RC 用パソコン対応ソフト                    |
|          | 形 RCM-101-USB   | 取扱説明書                                       |

## 2. 用語と定義

| 用語           | 説明・定義                                                                  |
|--------------|------------------------------------------------------------------------|
| ノード          | コントローラやデバイスは EtherNet/IP ポートを介して EtherNet/IP ネッ                        |
|              | トワークに接続されます。EtherNet/IP はネットワークに接続された、そ                                |
|              | れぞれの EtherNet/IP ポートを1ノードとして認識します。                                     |
|              | 2 つの EtherNet/IP ポートを実装したデバイスが EtherNet/IP ネットワー                       |
|              | クに接続されている場合、EtherNet/IP はこのデバイスを2ノードとして                                |
|              | 認識します。                                                                 |
|              | EtherNet/IP はネットワークに接続された、これらのノード間でデータを                                |
|              | 交換することにより、コントローラ間の通信やコントローラ/デバイス間                                      |
|              | の通信を実現します。                                                             |
| タグ           | EtherNet/IP ネットワーク上で交換されるデータの最小単位をタグと呼                                 |
|              | してます。タグはネットワーク変数名、または、物理アドレスとして定義                                      |
|              | され、各デバイスのメモリエリアに割り付けられます。                                              |
| タグセット        | EtherNet/IPネットワークでは、複数のタグで1つのデータ単位を構成し、                                |
|              | このデータ単位を交換することができます。データ交換のために複数の                                       |
|              | タグで構成された、データ単位をタグセットと呼びます。オムロン製コ                                       |
|              | ントローラの場合、1つのタクセットに、8個までのタクを構成すること                                      |
|              |                                                                        |
| タクナータリング     | EtherNet/IP では、ユーサノロクラムを必要とせず、タクやタクセットを                                |
|              | ノート间でサイクリックに父授りることかでさまり。EtherNet/IPに標準                                 |
|              | 的に実装されている、この機能をダクテーダリンクと呼びます。                                          |
| コイクション       | ナーダの问期性を保証するナーダ交換の単位をコネクションと呼びま                                        |
|              | 9。コイクンヨンはダクやダクセットで愽成されより。指定したノート<br>  問本 日期的たちばゴークリンクを開発することを「コウクションを得 |
|              | 间じ、回期的なダクナーダリングを開設することを「コイクンヨンを振                                       |
|              | る」と呼びまり。コネクションが張られると、てのコネクションを構成                                       |
|              | タるダクやダクセットは相正されたノート间で同期的に文換されます。                                       |
| オリシネータとター    | ダクノーダウンクを1」)にめには、一万のノードが、「コネクション」と<br> 咳ご通信回線を開設亜龙(ナーゴン)」ます            |
| 79F          | 叶の通信回線を開設安水(オープン)しまり。<br>  コネクションを閉設(オープン)する古を「オリジネータ」と呼び、コ            |
|              | コネクションを開設(オープン)する力を「ターゲット」と呼びます                                        |
| タグデータリンクパ    | タグデータリンクの設定において「タグ設定」「タグセット設定」「コス                                      |
| ラメータ         | クション設定」の内容を一括にまとめた設定データのことを指します。                                       |
| <br>FDS ファイル | FtherNet/IP 機器の入出力占数や EtherNet/IP 経由設定可能なパラメータ                         |
|              | の書かれたファイルです。                                                           |
|              | アイエイアイ製コントローラ ACON/PCON をシリアル通信で2台以上リ                                  |
|              | ンク接続する場合は、コントローラ ACON/PCON ごとに重ならない番号                                  |
|              | に設定します。ホスト側に一番近いコントローラ ACON/PCON を「0」                                  |
|              | にして順次「1」「2」「3」・・・「E」「F」と設定します。                                         |
| 動作モード        | アイエイアイ製コントローラ ACON/PCON の動作モードは 0~4(0:エ                                |
|              | 場出荷時の初期設定)の5種類の中から選択できます。選択したモード                                       |
|              | により占有するバイト数や機能が変わります。                                                  |
| 入出力フォーマット    | アイエイアイ製コントローラ ACON/PCON の入出力フォーマットは0~                                  |
|              | 3(3:工場出荷時の初期設定)の4種類の中から選択ができます。入出                                      |
|              | カフォーマットを変更することによって、PLC の入出力エリアとの交信                                     |
|              | 域で2 ワード内のデータをバイト単位で入れ替えて送受信することが                                       |
|              | できます。                                                                  |

## 3. 注意事項

- (1) 実際のシステム構築に際しては、システムを構成する各機器・装置の仕様をご確認のう え、定格・性能に対し余裕を持った使い方をし、万一故障があっても危険を最小にする 安全回路などの安全対策を講じてください。
- (2) システムを安全にご使用いただくため、システムを構成する各機器・装置のマニュアルや取扱説明書などを入手し、「安全上のご注意」「安全上の要点」など安全に関する注意事項を含め、内容を確認のうえ使用してください。
- (3) システムが適合すべき規格・法規または規制に関しては、お客様自身でご確認ください。
- (4) 本資料の一部または全部を、オムロン株式会社の許可なしに複写、複製、再配布することを禁じます。
- (5) 本資料の記載内容は、2013年8月時点のものです。 本資料の記載内容は、改良のため予告なく変更されることがあります。

本資料で使われているマークには、次のような意味があります。

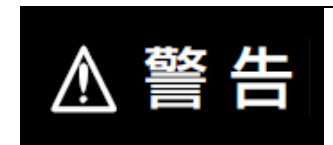

正しい取り扱いをしなければ、この危険のために、軽傷・中程度 の障害を負ったり万一の場合には重傷や死亡に至ったりする恐れ があります。また、同様に重大な物的損害をもたらす恐れがあり ます。

#### )安全上の要点

製品を安全に使用するために実施または回避すべきことを示します。

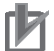

#### 使用上の注意

製品が動作不能、誤動作、または性能・機能への悪影響を予防するために実施または回避す べきことを示します。

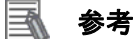

必要に応じて読んでいただきたい項目です。 知っておくと便利な情報や、使用するうえで参考となる内容について説明しています。

#### 図記号の説明

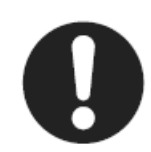

●記号は、強制を意味しています。 具体的な内容は、●の中と文章で示します。 左図の場合は、「一般的な強制事項」を表します。

## 4. 概要

本資料は、株式会社アイエイアイ(以下、アイエイアイ)製コントローラ ACON/PCON を、 オムロン株式会社(以下、オムロン)製マシンオートメーションコントローラ NJ シリーズ (以下、コントローラ)と、EtherNet/IP で接続する手順とその確認方法をまとめたものです。 あらかじめ準備されたプロジェクトファイルの EtherNet/IP 設定を使い、EtherNet/IP のタグ データリンクを動作させる方法(以下『設定ファイルを使用する方法』)について記載します。 また、ファイルを読み込まずに設定ツールでパラメータを入力する方法(以下『最初からパ ラメータを設定する方法』)を、「9.付録 1」および「10.付録 2」に記載します。

『設定ファイルを使用する方法』にて作業を行う場合には、オムロンより「Sysmac Studio プロジェクトファイル」と「Network Configurator v3 ネットワーク構成ファイル」(以下、あ わせて「設定ファイル」)の最新2ファイルを事前に準備してください。

| 名称                                                | ファイル名                 | バージョン    |
|---------------------------------------------------|-----------------------|----------|
| Sysmac Studio プロジェクトファ<br>イル(拡張子:smc)             | IAI_PCON_EIP_V101.smc | Ver.1.01 |
| Network Configurator v3 ネットワ<br>ーク構成ファイル(拡張子:nvf) | IAI_PCON_EIP_V101.nvf | Ver.1.01 |

## 5. 対象機器とデバイス構成

### 5.1. 対象機器

接続の対象となる機器は以下のとおりです。

| メーカ    | 名称               | 形式                         |
|--------|------------------|----------------------------|
| オムロン   | NJ シリーズ CPU ユニット | 形 NJ501-口口口口               |
|        |                  | 形 NJ301-口口口口               |
| アイエイアイ | コントローラ ACON/PCON | 形 ACON-C/CG-囗-EP-囗         |
|        |                  | 形 PCON-C/CG/CA/CFA -□-EP-□ |
| アイエイアイ | ロボシリンダ           | —                          |

### ┦ 使用上の注意

本資料の接続手順および接続確認では、上記対象機器の中から 5.2.項に記載された形式およびバージョンの機器を使用しています。

5.2項に記載されたバージョンより古いバージョンの機器は使用できません。

上記対象機器の中から 5.2.項に記載されていない形式、あるいは 5.2.項に記載されているバ ージョンより新しいバージョンの機器を使用する場合は、取扱説明書などにより仕様上の差 異を確認のうえ、作業を行ってください。

#### ■ 参考

本資料は通信確立までの接続手順について記載したものであって、接続手順以外の操作、設置および配線方法は記載しておりません。機器の機能や動作に関しても記載しておりません。取扱説明書を参照するか、機器メーカまでお問い合わせください。 (株式会社アイエイアイ http://www.iai-robot.co.jp)

上記連絡先は、本資料作成時点のものです。最新情報は各機器メーカにご確認ください。

#### 参考

コントローラ ACON/PCON に接続可能なロボシリンダに関しましては、機器メーカまでお 問い合わせください。

(株式会社アイエイアイ http://www.iai-robot.co.jp)

## 5.2. デバイス構成

本資料の接続手順を再現するための構成機器は以下のとおりです。

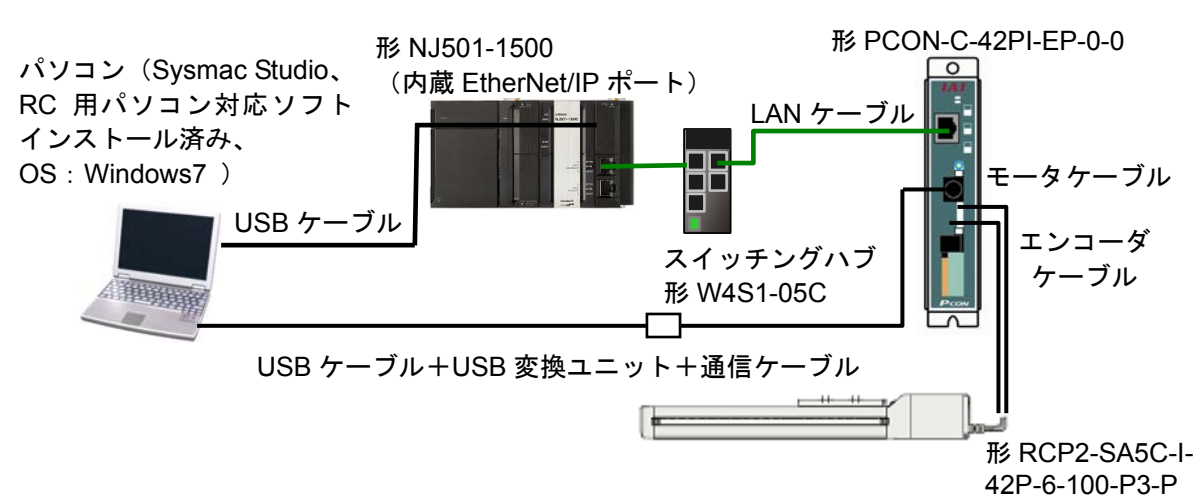

| メーカ    | 名称                         | 形式                      | バージョン      |
|--------|----------------------------|-------------------------|------------|
| オムロン   | NJ シリーズ CPU ユニット           | 形 NJ501-1500            | Ver.1.06   |
|        | (内蔵 EtherNet/IP ポート)       |                         |            |
| オムロン   | 電源ユニット                     | 形 NJ-PA3001             |            |
| オムロン   | スイッチングハブ                   | 形 W4S1-05C              | Ver.1.00   |
| オムロン   | Sysmac Studio              | 形 SYSMAC-SE2口口口         | Ver.1.07   |
| オムロン   | Network-Configurator       | (Sysmac Studio に同梱)     | Ver.3.40   |
| オムロン   | Sysmac Studio プロジェクトフ      | IAI_PCON_EIP_V101.smc   | Ver.1.01   |
|        | アイル                        |                         |            |
| オムロン   | Network Configurator v3 ネッ | IAI_PCON_EIP_V101.nvf   | Ver.1.01   |
|        | トワーク構成ファイル                 |                         |            |
|        | パソコン(OS:Windows7)          | -                       |            |
| —      | USB ケーブル                   | -                       |            |
|        | (USB2.0 準拠 B コネクタ)         |                         |            |
| _      | LAN ケーブル (Ethernet カテ      | -                       |            |
|        | ゴリ5以上のSTP(シールド             |                         |            |
|        | ツイストペア)ケーブル)               |                         |            |
| アイエイアイ | コントローラ ACON/PCON           | 形 PCON-C-42PI-EP-0-0    |            |
| アイエイアイ | ROBO CYLINDER              | 形 RCP2-SA5C-I-42P-6-100 |            |
|        |                            | -P3-P                   |            |
| アイエイアイ | EDS ファイル                   | 368-9523-EDS_ABCC_EIP   | Ver.2.2    |
|        |                            | _V_2_2.eds              |            |
| アイエイアイ | USB ケーブル                   | 形 CB-SEL-USB010         |            |
| アイエイアイ | USB 変換ユニット                 | 形 RCB-CV-USB            |            |
| アイエイアイ | 通信ケーブル                     | 形 CB-RCA-SIO050         |            |
| アイエイアイ | モータケーブル                    | 形 CB-RCP2-MA050         |            |
| アイエイアイ | エンコーダケーブル                  | 形 CB-RCP2-PB050         |            |
| アイエイアイ | RC 用パソコン対応ソフト              | 形 RCM-101-MW            | Ver9.00.00 |
|        |                            | 形 RCM-101-USB           | .00-J      |

#### 使用上の注意

該当の EDS ファイルを事前に準備してください。最新の EDS ファイルは、株式会社アイエ イアイのホームページよりダウンロードが可能です。

http://www.iai-robot.co.jp/download/network.html

なお、入手できない場合には株式会社アイエイアイまでお問い合わせください。

#### ┦ 使用上の注意

機器固有のアイコンファイルがある場合は EDS ファイルと同一フォルダに入れておいてください。

### 🕅 使用上の注意

設定ファイルを使用する場合、オムロン株式会社より「Sysmac Studio プロジェクトファイル」と「Network Configurator v3 ネットワーク構成ファイル」の最新2ファイルを事前に準備してください。

(ファイルの入手については、オムロン株式会社までお問い合わせください)

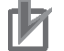

#### 使用上の注意

Sysmac Studio は、本項記載のバージョン以降に、オートアップデートしてください。 なお、本項記載のバージョン以外を使用すると、7章以降の手順に差異があることがありま す。その場合は、「Sysmac Studio Version 1 オペレーションマニュアル」(SBCA-362) およ び「Network-Configurator のオンラインヘルプ」を参照して、手順と同等の処理を行ってく ださい。

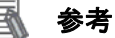

本資料ではコントローラ ACON/PCON との接続に USB を使用します。USB ドライバのイン ストールについては、「Sysmac Studio Version 1 オペレーションマニュアル」(SBCA-362) の「付録 A-1 USB ケーブルで直接接続する場合のドライバのインストール方法」を参照し てください。

#### 🔜 参考

本資料ではコントローラ ACON/PCON との接続に USB を使用します。USB ドライバのイン ストールについては、「RC 用パソコン対応ソフト 取扱説明書」(MJ0155)の「1.3.3 USB 変 換アダプタドライバソフトのインストール方法」を参照してください。

## 6. EtherNet/IP の設定内容

本資料で設定する通信パラメータおよびタグデータリンクの仕様を示します。 以降の章では説明内容により、コントローラ ACON/PCON を、「相手機器」と略しています。

### 6.1. EtherNet/IPの通信パラメータ

コントローラ ACON/PCON と相手機器を EtherNet/IP で接続するための通信パラメータは、 以下になります。

|                   | コントローラ(ノード1)  | コントローラ ACON/PCON |
|-------------------|---------------|------------------|
|                   |               | (ノード2)           |
| IP アドレス           | 192.168.250.1 | 192.168.250.2    |
| サブネットマスク          | 255.255.255.0 | 255.255.255.0    |
| デフォルトゲートウェイ(DFGW) | _             | 0.0.0.0(出荷時設定)   |
| 通信速度(FBRS)        | 自動            | 0(自動ネゴシエーション)    |
| 軸番号               | _             | 0                |
| 動作モード(FMOD)       | -             | 0(リモート I/O モード)  |
| 入出力フォーマット(FMIO)   | —             | 3(出荷時設定)         |

## 6.2. タグデータリンクの割り付け

相手機器のタグデータリンクのデータは、コントローラ ACON/PCON のグローバル変数に割 り当てられます。機器データとグローバル変数の関係を以下に示します。 下記、グローバル変数は、「設定ファイル」に設定されています。

#### ■出力エリア(コントローラ→コントローラ ACON/PCON)

| オフセット | 相手機器データ          | グローバル変数名        | データ型 |
|-------|------------------|-----------------|------|
| +0    | ビット 00~15(2byte) | EIP002_DATA_OUT | WORD |

■入力エリア(コントローラ←コントローラ ACON/PCON)

| オフセット | 相手機器データ          | グローバル変数名       | データ型 |
|-------|------------------|----------------|------|
| +0    | ビット 00~15(2byte) | EIP002_DATA_IN | WORD |

## 参考

I/O フォーマットに関する詳細については、「株式会社アイエイアイ EtherNet/IP 取扱説明書」の「2.6 マスタ局との交信」を参照してください。

#### 参考

データ型に配列型を指定する場合、Sysmac Studio では、以下の2つの入力方法があり、入力後は①は②に変換され、表示は常に②となります。
 ①WORD[3] / ②ARRAY[0..2] OF WORD
 本資料では簡略化のため「WORD[3]」と表記しています。
 (上記の例は、3つの配列要素を持つ WORD 型のデータ型を意味しています。)

## 7. EtherNet/IP の接続手順

本章では、『設定ファイルを使用する方法』を使い、コントローラとコントローラ ACON/PCON を EtherNet/IP で接続するための手順について記載します。

本資料では、コントローラおよびアイエイアイ製 ACON/PCON が工場出荷時の初期設定状態 であることを前提として説明します。機器の初期化については「8.初期化方法」を参照して ください。

#### ■設定概要

『設定ファイルを使用する方法』で EtherNet/IP のタグデータリンクを動作させるための 処理の関係を示します。

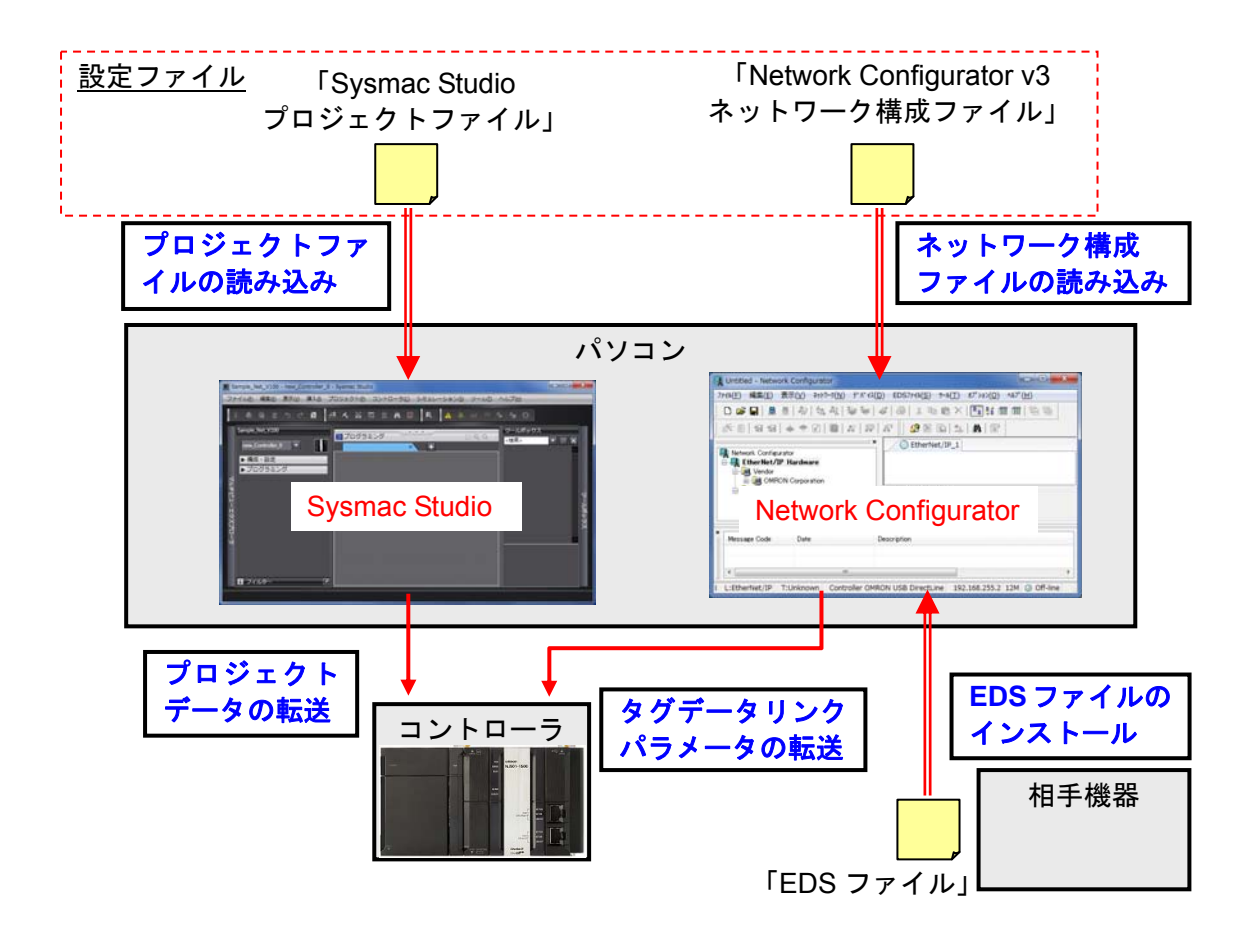

### 使用上の注意

オムロン株式会社より「Sysmac Studio プロジェクトファイル」と「Network Configurator v3 ネットワーク構成ファイル」の最新2ファイルを事前に準備してください。 (ファイルの入手については、オムロン株式会社までお問い合わせください) 7.1. 作業の流れ

EtherNet/IP のタグデータリンクを動作させるための手順は以下のとおりです。

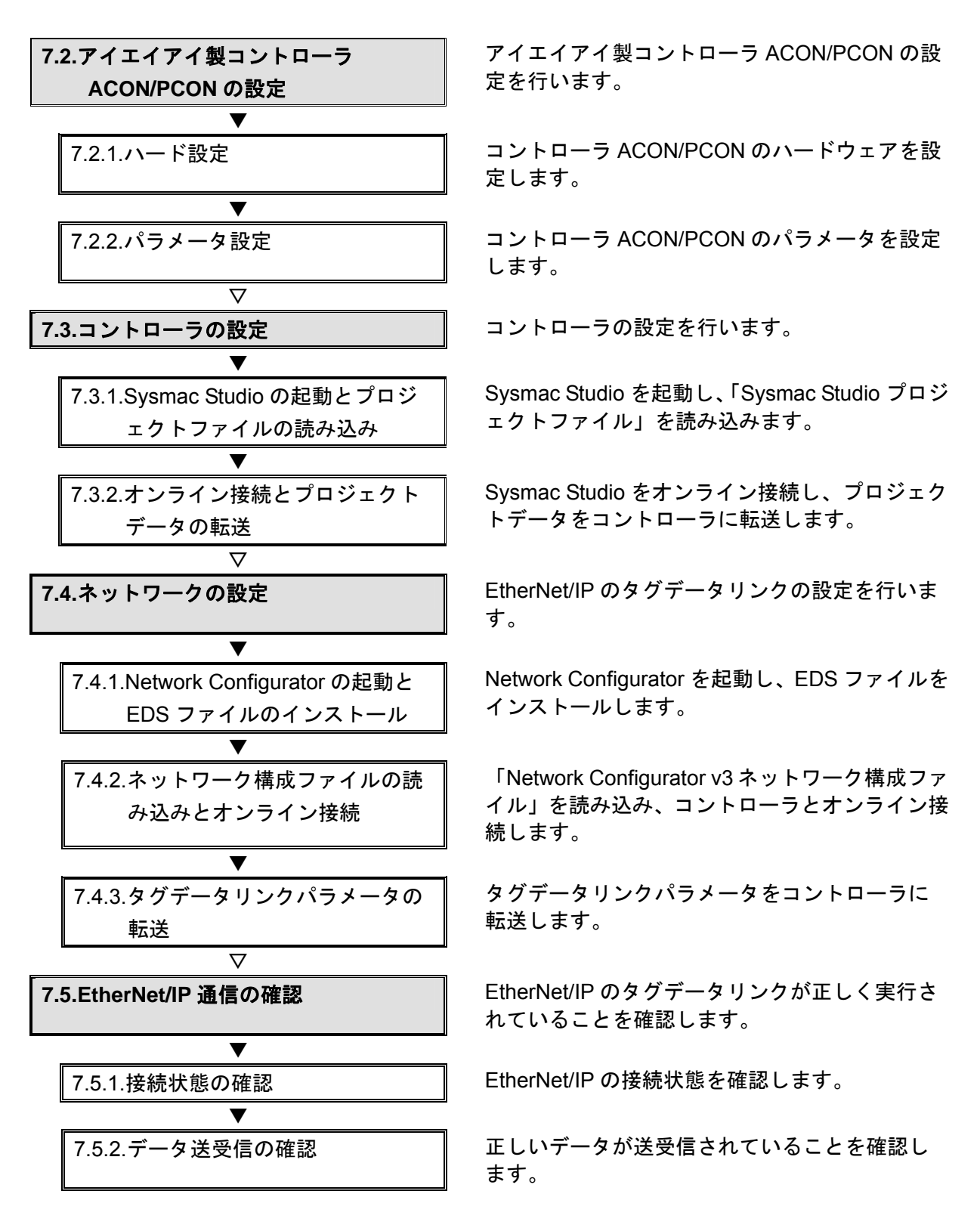

## 7.2. アイエイアイ製コントローラACON/PCONの設定

アイエイアイ製コントローラ ACON/PCON の設定を行います。

7.2.1. ハード設定

コントローラ ACON/PCON のハードウェアを設定します。

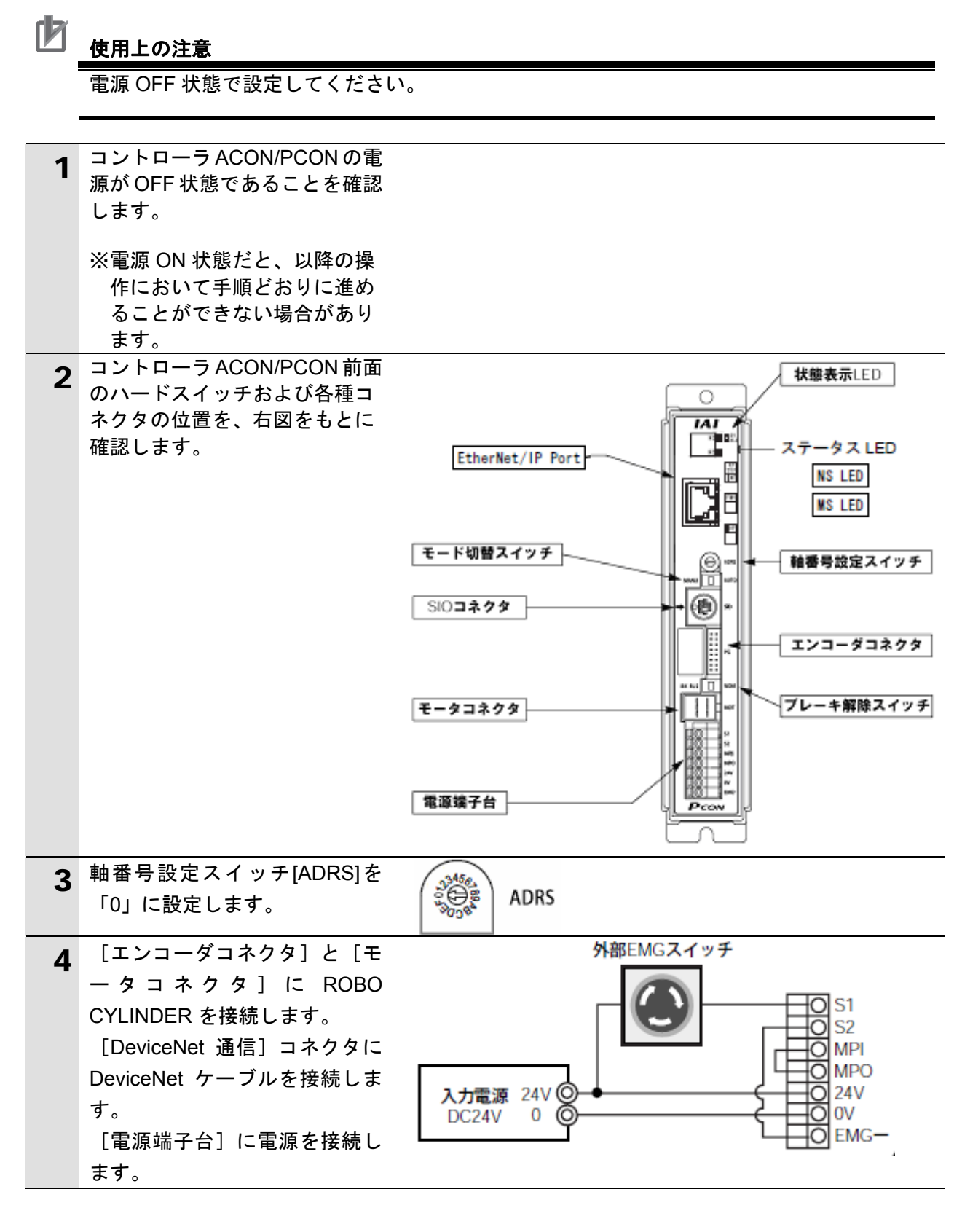

## 7.2.2. パラメータ設定

コントローラ ACON/PCON のパラメータ設定を行います。 パラメータ設定は「RC 用パソコン対応ソフト」で行いますので、対応ソフトおよび USB ドライバを、あらかじめパソコンにインストールしてください。

## 参考

ドライバ等のインストール方法については「RC 用パソコン対応ソフト(RCM-101-MW、 RCM-101-USB)取扱説明書」(MJ0155)を参照してください。

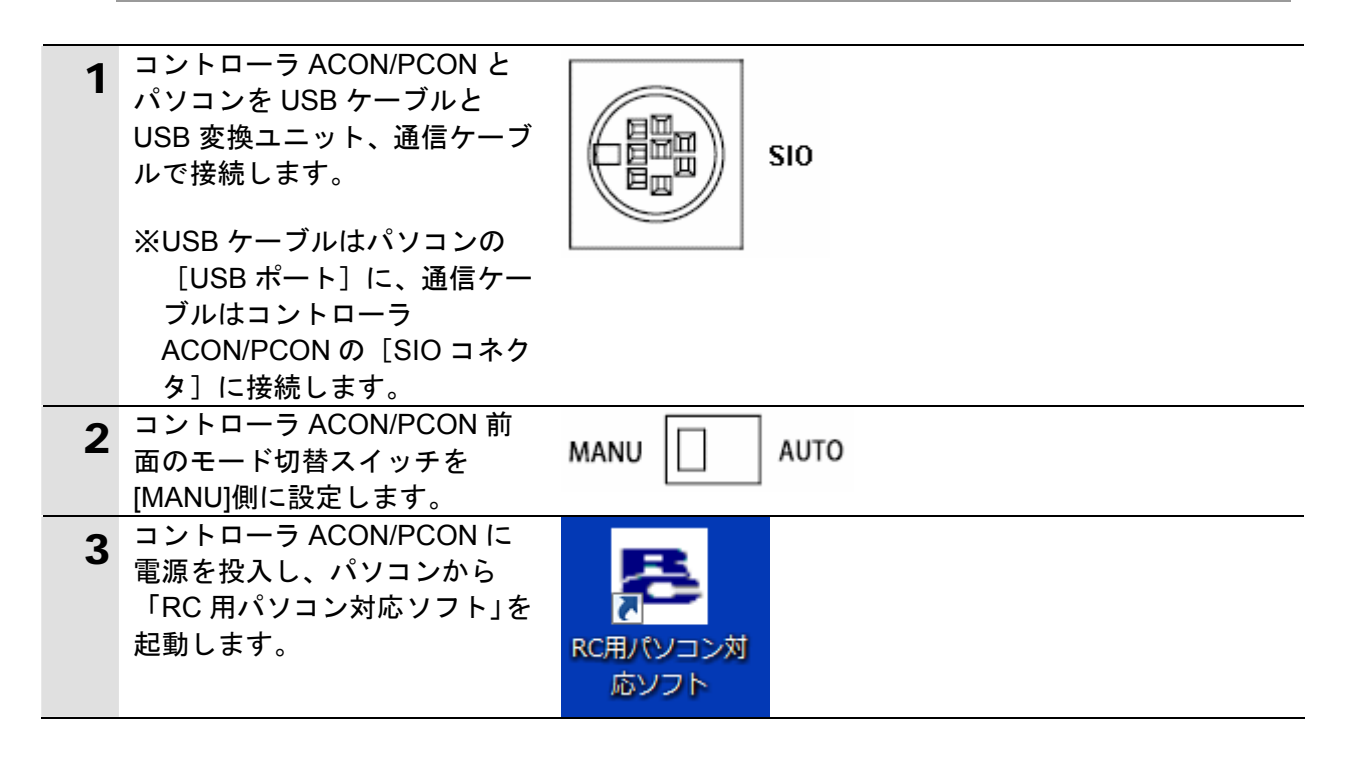

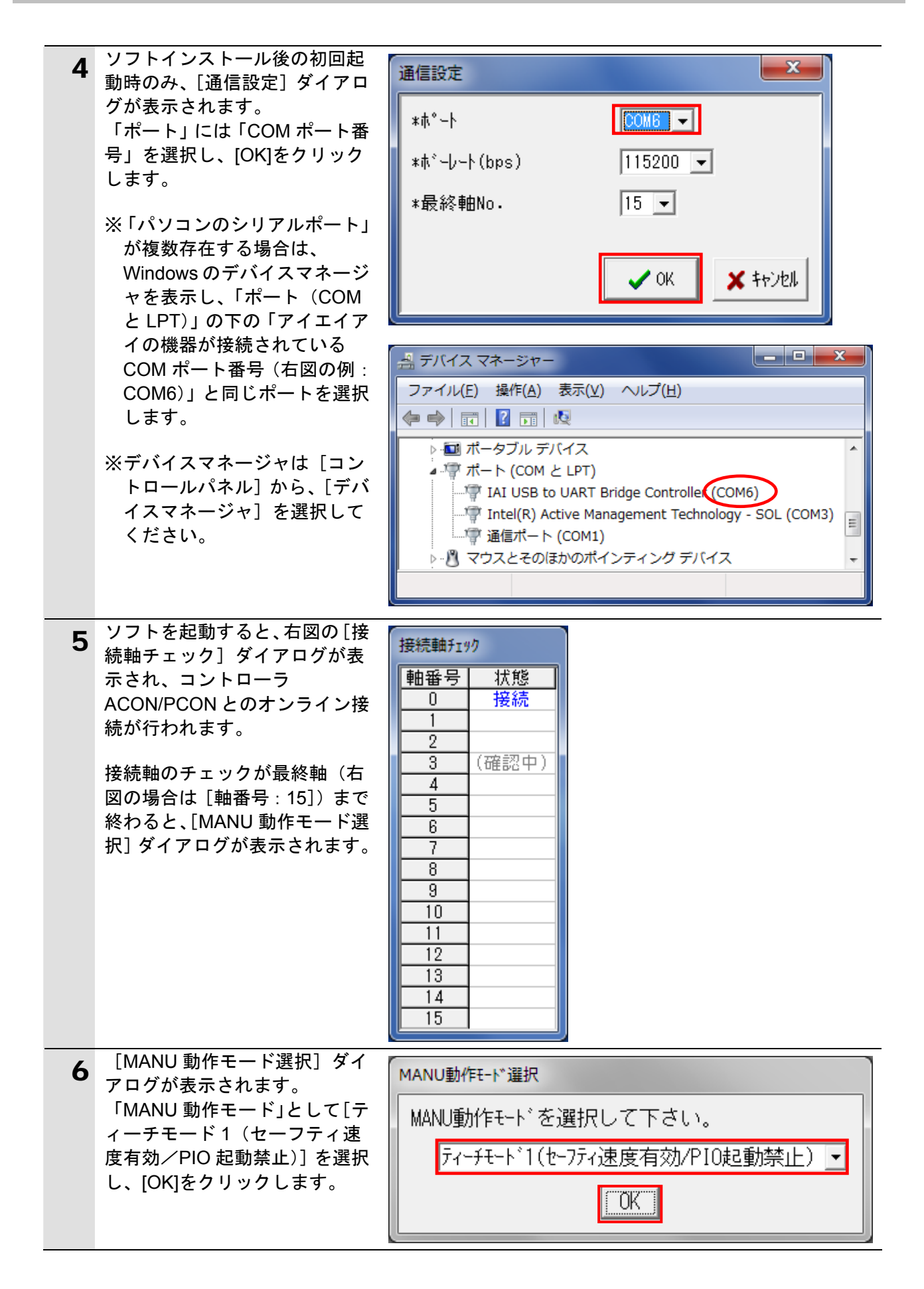

| 7 | 5 項でオンライン接続ができな<br>い場合は、右図の[アラーム]<br>ダイアログが表示されます。<br>[OK]をクリックして、ケーブル<br>の接続状態等を確認します。<br>あるいは、メニューバーから[設<br>定] - [アプリケーション設定]<br>を選択」 ポート番号等の設定 | 75-ム エー 300:通信ポートオープンエラー                                                                                                    |
|---|----------------------------------------------------------------------------------------------------|----------------------------------------------------------------------------------------------------|
|   | <ul> <li>内容を確認します。(4 項参照)</li> <li>※コントローラ ACON/PCON<br/>に再接続する場合は、メニュ<br/>ーバーから[設定] - [コン<br/>トローラ設定] - [再接続]</li> <li>を選択します。(右図参照)</li> </ul>  | OK           マイル(F) ポッジッシン対応ソフト           ファイル(F) ポッジッシン(T) パッジメータ(P) モニタ(M) 設定(S) タイント*ク(W) ヘルフ* (H)           アパッグラッシン(T) パッジメータ(P) モニタ(M) 設定(S) タイント*ク(W) ヘルフ* (H)           アパッグラッシン(T) パッジメータ(P) モニタ(M) 設定(S) タイント*ク(W) ヘルフ* (H)           アパッグラッシン(T) パッジメータ(P) モニタ(M) 設定(S) タイント*ク(W) ヘルフ* (H)           アパッグラッシン(T) パッジメータ(P) モニタ(M) 設定(S) タイント*ク(W) ヘルフ* (H)           アパッグ・ション(T) パッジメータ(P) モニタ(M) 設定(S) タイント*ク(W) ヘルフ* (H)           アパッグ・ション(T) パッジメータ(P) モニタ(M) 設定(S) タイント*ク(W) ヘルフ* (H)           アパッグ・ション(T) パッジメータ(P) モニタ(M) 設定(S) タイント*ク(W) ヘルフ* (H)           アパッグ・ション(T) パッジメータ(P) モニタ(M) 設定(S) タイント*ク(W) ヘルフ* (H)           アパッグ・ション(T) パッジ・ション(T) パッジ・ション(T) |
| 8 | メニューバーから [パラメータ]<br>-[編集]を選択します。                                                                                                    | <ul> <li>RC用パッコン対応ソフト</li> <li>ファイル(F) ポジション(T) パ゚ラメータ(P) モニタ(M) 設定(S) ワインド</li> <li>ごドローラへ転送(L)</li> </ul>                                                                                                    |
| 9 | 左側リストの [接続されている<br>軸] 欄から [軸番号 (ここでは<br>[軸 No.00])] を選択し、[>]<br>をクリックします。<br>右図のとおり、右側リストの [選<br>択された軸] 欄へ [軸番号] が<br>移動しますので、[OK]をクリッ<br>クします。   | 軸選択   軸選択   軸番号を選択して下さい。   (ポジションデータ又はパラメータを編集中の軸は UZNIこ表示されません。)   接続されている軸   選択された軸   NO 00   >   >    OK   +ャンセル                                                                                                    |

| 10 | 「ハフメーダ編集」ワイントワ                    |                                                               |
|----|-----------------------------------|---------------------------------------------------------------|
|    | か表示されます。                          |                                                               |
|    | バラメータ項目が上下にスクロ                    | 2-9 *                                                         |
|    | ールしますので、次のパラメー                    | No パ <sup>°</sup> ランータ名称 設定値 ^                                |
|    | タを確認および変更します。                     | 84 / パールト // 人里別作モート     U       85 7 ノールトドルドフィートドアトドルフ     0 |
|    | ・フィールドバス動作モード                     | 86.7ィールトンズ通信速度<br>0                                           |
|    | (No.84) : 0                       | 87 7 7                                                        |
|    | ・フィールドバス通信速度                      | 88 ソフトウェアリミットマージン[mm] 0.00                                    |
|    | (No.86) : 0                       | 89 (将来の拡張のための予約)         0                                    |
|    | ・ネットワークタイプ(No.87):                | 90,77~///广人人出力7#~?ット3 -                                       |
|    | 7                                 |                                                               |
|    | ・フィールドバス入出力フォー                    |                                                               |
|    | マット(No.90):3                      |                                                               |
|    | ・IP アドレス(No.140):                 |                                                               |
|    | 192.168.250.4                     | 1-7                                                           |
|    | ・サブネットマスク(No.141):                | No パ°ラメータ名称 設定値 ^                                             |
|    | 255.255.255.0                     | 140 IP/F DA 192.168.200.2                                     |
|    | ・デフォルトゲートウェイ                      | 142 7 <sup>°</sup> 7#k/ty - k/j=4<br>0.0.0.0                  |
|    | (No.142) : 0.0.0.0                |                                                               |
|    |                                   |                                                               |
|    | ※ [設定値] を修止すると、該                  |                                                               |
|    | 当の設定人力値が赤色表示と                     |                                                               |
|    | なります。(例: L設定値」を                   |                                                               |
|    | 「1」から「0」に修正した場                    |                                                               |
|    | 合は「 <mark>0</mark> 」(赤字)表示となり     |                                                               |
|    | ます)                               | パ゚ラメータ編集                                                      |
|    | ※IP アドレス~デフォルトゲー                  |                                                               |
|    | トウェイを変更する場合、設                     | 1P7F~DA                                                       |
|    | 定項日をダブルクリックしま                     |                                                               |
|    | す。右図のような「パラメー                     |                                                               |
|    | 々編集]ダイアログが表示さ                     | OK                                                            |
|    | ッ編来」シーンロンが扱いと<br>わますので 値を設定後 IOK1 |                                                               |
|    |                                   |                                                               |
|    | $\frac{2}{2}$                     |                                                               |
| 11 |                                   | E RC用パッコン対応 97ト                                               |
|    | ー「コントローノへ転送」を送                    |                                                               |
|    | 択しまり。                             | 7/1/(F) / 9 937(T) / 7/-9(P) E_9(M) =2/E(3) 917               |
|    |                                   |                                                               |
|    |                                   | <u> 「 」 」 」 ) に 、 、 、 、 、 、 、 、 、 、 、 、 、 、 、 、 、 、</u>       |
|    |                                   | 印刷(P)                                                         |
|    |                                   | ロー道 KU SEP12kn-5設定情報(S)                                       |
|    |                                   |                                                               |
|    |                                   |                                                               |
|    | 右図の「確認」ダイアログが表                    | 確認                                                            |
|    | 云されますので [けい] をクリ                  |                                                               |
|    |                                   |                                                               |
|    | シンしまり。                            |                                                               |
|    | ※10 西マ訊白はの皮エジャム                   |                                                               |
|    | ※10頃で設定値の修止かなかつ                   | ▼ よろしいですか?                                                    |
|    | た場合には、内容を確認しし確                    |                                                               |
|    | 認」ダイアログは表示されま                     |                                                               |
|    | せんので、12 項に進んでくだ                   |                                                               |
|    | さい。                               | (はい(Y) いいえ(N)                                                 |
|    |                                   |                                                               |
|    |                                   |                                                               |

| 12 | 右図の [確認] ダイアログが表示されますので、内容を確認し、<br>[はい] をクリックします。                                  | 確認<br>③ コントローラを再起動しますか?<br>(はい(Y) いいえ(N) |
|----|------------------------------------------------------------------------------------|------------------------------------------|
|    | 石図のような冉起動中のワイン<br>ドウが表示されます。                                                       | RC用パッコン対応ソフト<br>コントローラ再起動中 [軸No.0]       |
| 13 | コントローラ ACON/PCON の<br>再起動後、コントローラ<br>ACON/PCON 前面のモード切替<br>スイッチを[AUTO]側に設定し<br>ます。 | ΜΑΝυ                                     |
|    | ※モード切替スイッチは、コン<br>トローラ ACON/PCON の電<br>源が ON 状態でも切り替えが<br>可能です。                    |                                          |

## 7.3. コントローラの設定

コントローラの設定を行います。

## 7.3.1. Sysmac Studioの起動とプロジェクトファイルの読み込み

Sysmac Studio を起動し、「Sysmac Studio プロジェクトファイル」を読み込みます。 Sysmac Studio と USB ドライバをあらかじめパソコンにインストールしてください。

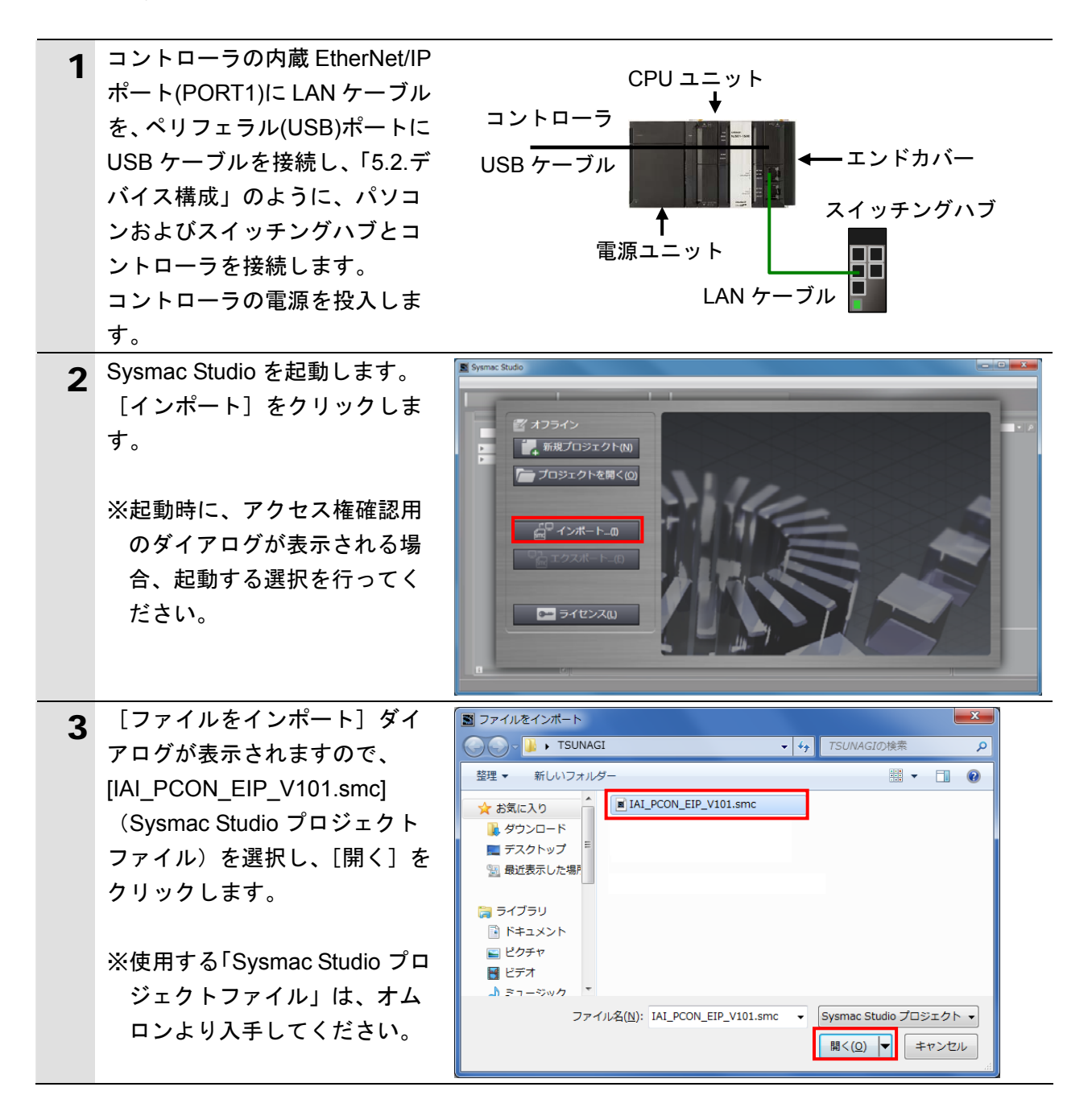

| 4 | <ul> <li>[IAI_PCON_EIP_V101]プロジェ<br/>クト画面が表示されます。</li> <li>画面左側を「マルチビューエク<br/>スプローラ」、右側を「ツールボ<br/>ックス」、中央を「エディットウ<br/>ィンドウ」といいます。</li> <li>※「プロジェクトのバージョン<br/>が異なります」というエラー</li> </ul> | $\begin{array}{c cccc} \hline & \hline & \hline & \hline & \hline & \hline & \hline & \hline & \hline & \hline $                                                                         |
|---|----------------------------------------------------------------------------------------------------|----------------------------------------------------------------------------------------------------|
|   | ネッセーシが表示された場<br>合、Sysmac Studio のバージョ<br>ンを「5.2.デバイス構成」以降<br>に変更してください。                                                                                                    |                                                                                                    |
| 5 | メニューバーから、[プロジェク<br>ト] ー [全プログラムチェック]<br>を選択します。                                                                                                    | プロジェクト(P) コントローラ(C) ショ<br>全プログラムチェック(C) F7<br>部分プログラムチェック(S) Shift+F7                                                                                                    |
| 6 | <ul> <li>[エディットウィンドウ]下に、</li> <li>[ビルドウィンドウ]が表示されます。</li> <li>エラーおよびワーニングが、ともに「0」であることを確認します。</li> </ul>                                                                               | ビルドウィンドウ<br>プロエラー 10 リーニング<br>・ 一 概要 - 1 プログラム - 発生箇所                                                                                                    |
| 7 | メニューバーから、[プロジェク<br>ト] ー [リビルド] を選択しま<br>す。                                                                                                    | プロジェクト(P)       コントローラ(C)       シミ         全プログラムチェック(C)       F7         部分プログラムチェック(S)       Shift+F7         ビルド(B)       F8         リビルド(R)       E1         ビルド中断(A)       Shift+F8 |
| 8 | 確認用のダイアログが表示され<br>ますので、内容を確認し、[はい]<br>をクリックします。                                                                                                    | Sysmac Studio  [リビルド]を実行すると、すべてのプログラムが再ビルドされます。 完了までは、時間がかかる場合があります。続けますか。 はい① いいえ(N)                                                                                                    |
| 9 | [ビルドウィンドウ] 内のエラ<br>ーおよびワーニングが、ともに<br>「0」であることを確認します。                                                                                                    |                                                                                                    |

## 7.3.2. オンライン接続とプロジェクトデータの転送

Sysmac Studio をオンライン接続し、プロジェクトデータをコントローラに転送します。

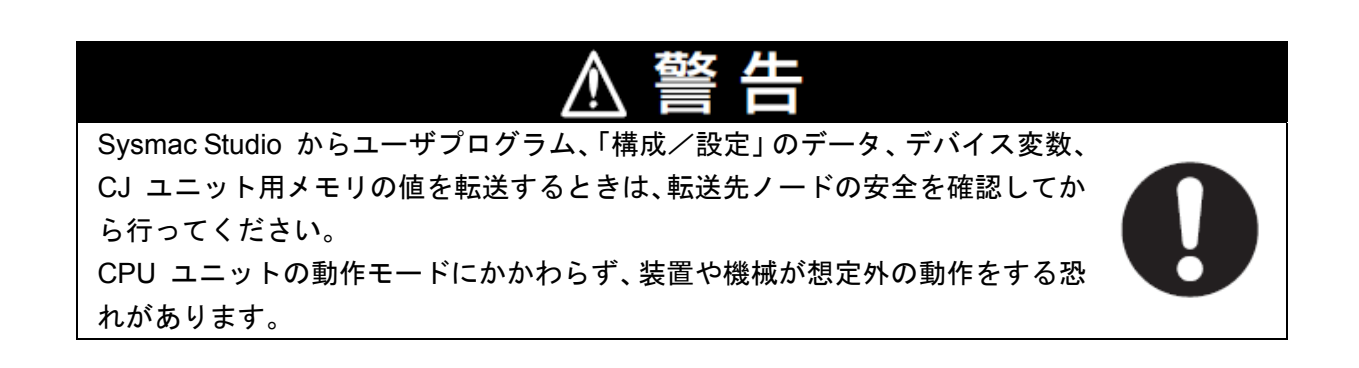

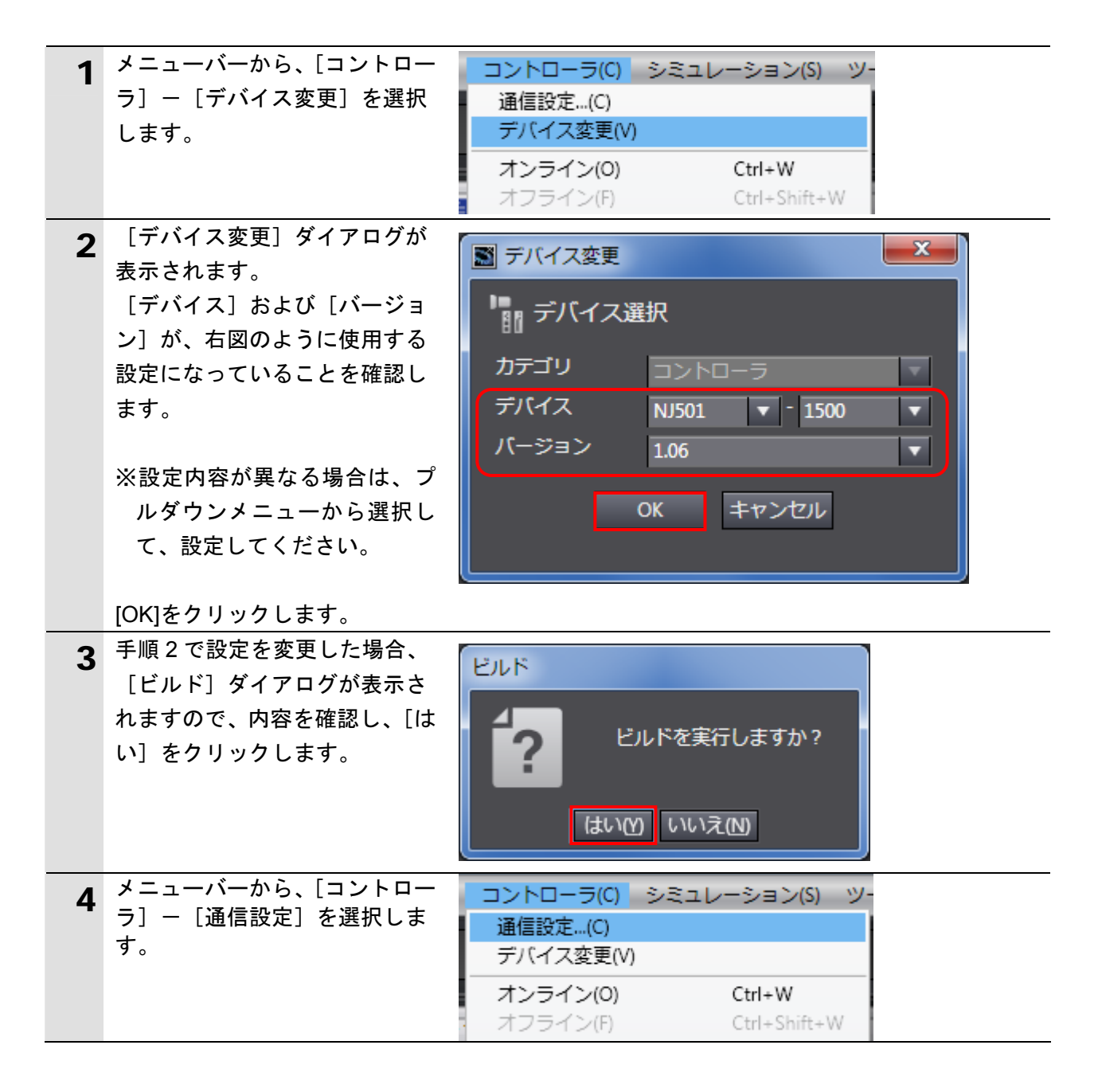

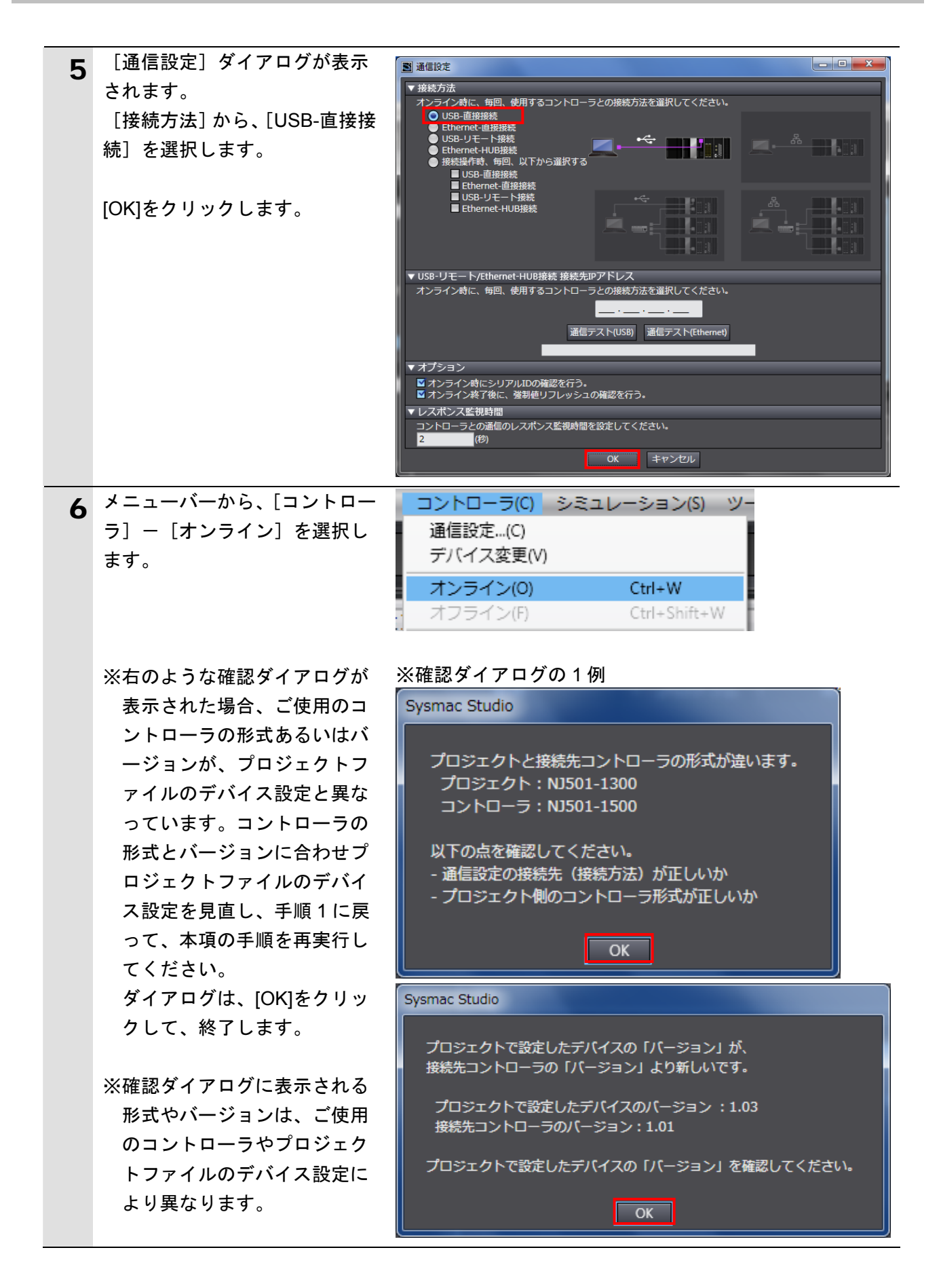

|   | 参考                                                                                                    |                                                     |  |
|---|----------------------------------------------------------------------------------------------------|-----------------------------------------------------|--|
|   | コントローラとのオンライン接続に関する詳細については、「Sysmac Studio Version 1 オ<br>ペレーションマニュアル」(SBCA-362)の「第 5 章 コントローラとの接続」を参照してくだ |                                                     |  |
|   |                                                                                                    |                                                     |  |
|   |                                                                                                    |                                                     |  |
| 7 | 右図のように、確認のダイアロ                                                                                            | Sysmac Studio                                       |  |
|   | クが表示されますので、問題がないことを確認していた。                                                                                | コントローラにCPUユニット名称がありません。                             |  |
|   | ないことを唯認し、[はい] をク<br>リックします。                                                                               | プロジェクトのCPUユニット名称 [new_Controller_0] を書込みしますか? (Y/N) |  |
|   |                                                                                                    | (ປະເທງ ເາະເລີເຫ                                     |  |
|   | ※使用するコントローラの状態                                                                                            | Sysmac Studio                                       |  |
|   | により、表示されるダイアロ                                                                                             | プロジェクトとコントローラのシリアルIDが異なります。                         |  |
|   | クが異なりますが、[はい]や<br>[Voolたど加理を進める選択を                                                                        | プロジェクト・                                             |  |
|   | 行ってください。                                                                                                  | 名称: [new_Controller_0]                              |  |
|   |                                                                                                    |                                                     |  |
|   | ※表示されるシリアル ID は機器                                                                                         | コントローフ:<br>名称:[new_Controller_0]                    |  |
|   | により異なります。                                                                                                 | シリアルID : [R01-07X11-0552]                           |  |
|   |                                                                                                    | 接続処理を継続しますか? (Y/N)                                  |  |
|   |                                                                                                    |                                                     |  |
|   |                                                                                                    | Sysmac Studio                                       |  |
|   |                                                                                                    | プロジェクトのシリアルIDをコントローラのシリアルIDで更新しますか? (Y/N)           |  |
|   |                                                                                                    | (次回オンライン接続時のチェックで使用されます)                            |  |
|   |                                                                                                    | <u>ໄຊເາທີ</u> ກາງຮູທ                                |  |
| 8 | オンライン状態になると、[エデ                                                                                           | ต่านการรานที่                                       |  |
| - | ィットウィンドウ]の上段に、                                                                                            | × +                                                 |  |
|   | 黄色い枠が表示されます。                                                                                              |                                                     |  |
| 9 | メニューバーから、[コントロー<br>ニ] _ [同期] た選択! ます                                                                      | コントローラ(C) シミュレーション(S) ツー<br>通信設定 (C)                |  |
|   | ノ」 [凹勑]を歴訳しより。                                                                                            | デバイス変更(V)                                           |  |
|   |                                                                                                    | オンライン(0) Ctrl+W                                     |  |
|   |                                                                                                    | オフライン(F) Ctrl+Shift+W                               |  |
|   |                                                                                                    | 同期(Z) Ctrl+M                                        |  |

| 10 | <ul> <li>[同期] ダイアログが表示されます。</li> <li>転送したいデータ(右図では、</li> <li>[NJ501]) にチェックがついていることを確認して、[転送[パソコン→コントローラ]]をクリックします。</li> <li>※ [転送[パソコン→コントローラ]]を実行すると、SysmacStudioのデータをコントローラに転送して、データの照合を行います。</li> </ul>                                            | <ul> <li>周期</li> <li>パソコン:データ名 パシコン:更新日時 コントローラ:データ名 詳細感合</li> <li>NJS01 2013/04/24 15:36:50</li> <li>AM 同期済み () () () () () () () () () () () () ()</li></ul>                                                                                                    |
|----|----------------------------------------------------------------------------------------------------|----------------------------------------------------------------------------------------------------|
| 11 | 確認ダイアログが表示されます<br>ので、問題がないことを確認し、<br>[はい]をクリックします。<br>同期中の画面が表示されます。<br>確認ダイアログが表示されます<br>ので、問題がないことを確認し、<br>[いいえ]をクリックします。<br>※「運転モード」に戻さないよ                                                                                                    | Sysmac Studio         コントローラの動作を開始しても問題がないことを確認してください。<br>プログラムモードに変更してき、EtherCATスレープはリセットされ、強韧値リフレッシュを解除します。<br>よろしいですか?(Y/N)         「国際中<br>80%         30%         Sysmac Studio         「コントローラの動作を開始しても問題がないことを確認してください。<br>運転モードに変更してもよろしいですか?(Y/N)         はい(Y)         いいえ(N) |
| 12 | うにしてください。<br>同期したデータの文字色が[同<br>期済み] 色になり、<br>「同期は成功しました。」と表示<br>されていることを確認します。<br>問題がなければ、[閉じる] をク<br>リックします。<br>※「同期は成功しました。」と表<br>示されることで、Sysmac<br>Studioのプロジェクトデータ<br>とコントローラのデータがー<br>致したことを示します。<br>※同期が失敗した場合は、配線<br>を確認のうえ、手順1から再<br>実行してください。 | マロ         マロ         マロ         マロ         マロ         マロ         マロ         マロ         マロ         マロ         マロ         マロ         マロ         マロ         マロ         マロ         マロ         マロ         マロ         マロ         マロ                                                          |

## 7.4. ネットワークの設定

EtherNet/IP のタグデータリンクの設定を行います。

## **7.4.1. Network Configuratorの起動とEDSファイルのインストール** Network Configurator を起動し、EDS ファイルをインストールします。

| 1 | Network Configurator を起動し<br>ます。                                                                                                    | Untitled - Network Configurator                                             |
|---|----------------------------------------------------------------------------------------------------|-----------------------------------------------------------------------------|
| 2 | メニューバーから[EDS ファイ<br>ル]-[インストール]を選択<br>します。                                                                                                    | EDS7ァイル(S) ツール(T) オプション(O) ヘ<br>2 インストール(I) 作成( <u>C</u> )                  |
| 3 | インストールする EDS ファイル<br>[368-9523-EDS_ABCC_EIP_V_<br>2_2.eds]を選択し、[開く]をク<br>リックします。<br>※EDS ファイルの入手方法に関<br>しては、「5.2 デバイス構成」<br>の「使用上の注意」を参照し<br>てください。 | EDS771ルのインストール                                                              |
| 4 | 右図のダイアログが表示されま<br>すので、内容を確認し、[いいえ]<br>をクリックします。                                                                                                    | Network Configurator  Anybus-CC EtherNet/IP のアイコンをインストールしますか。  はい(Y) いいえ(N) |

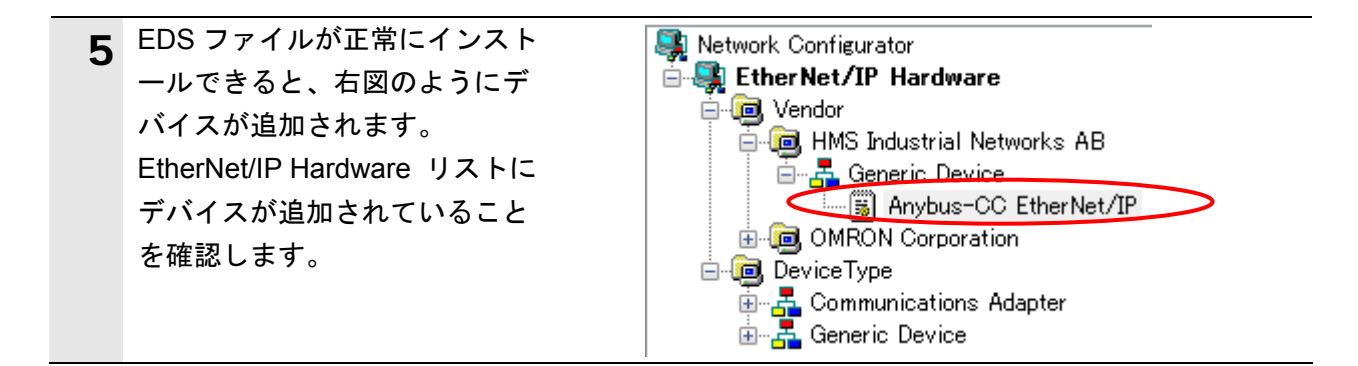

## 使用上の注意

[]A

以降の手順を実施する前に、LAN ケーブルが接続されていることを確認ください。 接続されていない場合、各機器の電源を OFF にしてから LAN ケーブルを接続してください。 **7.4.2.** ネットワーク構成ファイルの読み込みとオンライン接続 「Network Configurator v3 ネットワーク構成ファイル」を読み込み、コントローラとオン ライン接続します。

| 1 | メニューバーから[ファイル]<br>-[開く]を選択します。                                                                                                    | ファイル(F) 編集(E) 表示(V) ネットワーク(N) デハ         計規作成(N)         Ctrl+N         開く(Q)         L書き保存(S)                                                                                                    |
|---|----------------------------------------------------------------------------------------------------|----------------------------------------------------------------------------------------------------|
| 2 | [開く] ダイアログが表示され<br>ますので、<br>[IAI_PCON_EIP_V101.nvf]<br>(Network Configurator v3 ネッ<br>トワーク構成ファイル)を選択<br>し、[開く] をクリックします。<br>※使用する「Network<br>Configurator v3 ネットワーク<br>構成ファイル」は、オムロン<br>より入手してください。 | ○ 開く (○ ゆ ゆ の の の の の の の の の の の の の の の の の                                                                                                    |
| 3 | [ネットワークウィンドウ] に、<br>右図のように以下の機器が表示<br>されます。<br>ノード1の IP アドレス:<br>「192.168.250.1」<br>ノード2の IP アドレス<br>「192.168.250.2」                                                                                | EtherNet/IP_1                                                                                                    |
| 4 | メニューバーから [オプション]<br>ー [インターフェースの選択]<br>ー[NJ Series USB Port]を選択し<br>ます。                                                                                                    | サール(T)       オプ* ショフ(O)       ヘルフ*(H)         ・       インサーフェースの違択(I)       ・         ・       CJ2 USB/Serial Port         CS/CJ1 Serial Port -> EIP Unit I/F         ・       Ethernet I/F         ・       Ethernet I/F         ・       ・         ・       ・         ・       ・         ・       ・         ・       ・         ・       ・         ・       ・         ・       ・         ・       ・         ・       ・         ・       ・         ・       ・         ・       ・         ・       ・         ・       ・         ・       ・         ・       ・         ・       ・         ・       ・         ・       ・         ・       ・         ・       ・         ・       ・         ・       ・         ・       ・         ・       ・         ・       ・         ・       ・         ・       ・         ・       ・ |
| 5 | メニューバーから[ネットワー<br>ク]-[接続]を選択します。                                                                                                    | ネットワーク(N)     デノバイス(D)     EDSファイル(S)     ツー          Ctrl+W                                                                                                    |

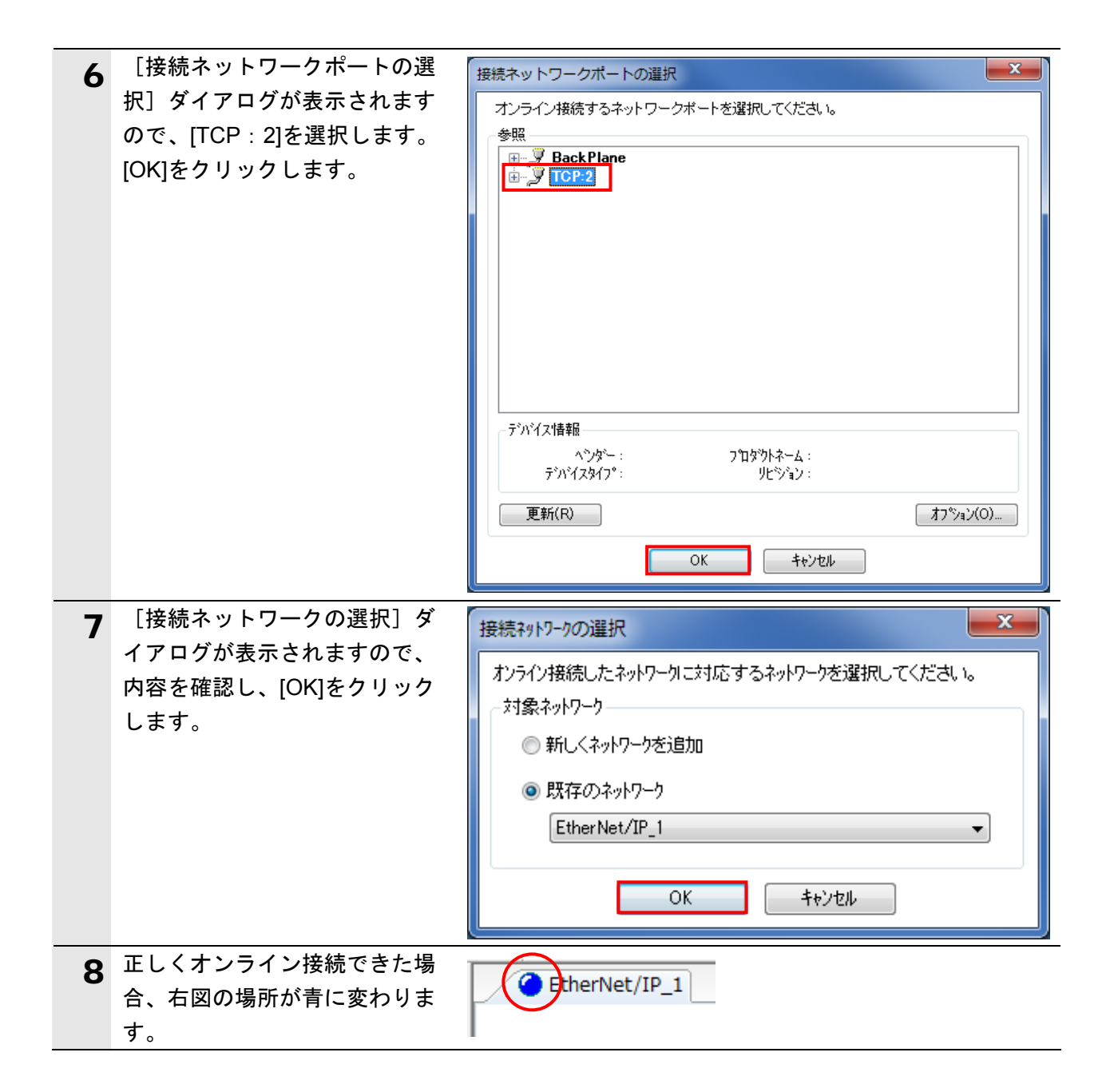

■ 参考

コントローラとオンライン接続ができない場合は、ケーブルの接続状態等を確認してくださ い。あるいは、手順4に戻って、設定内容を確認して各手順を再実行してください。 詳細については、「NJシリーズ CPU ユニット内蔵 EtherNet/IP ポート ユーザーズマニ ュアル」(SBCD-359)の「第7章 タグデータリンク機能」-「7-2-8 Network Configurator のネットワーク接続手順」を参照してください。

## 7.4.3. タグデータリンクパラメータの転送

タグデータリンクパラメータをコントローラに転送します。

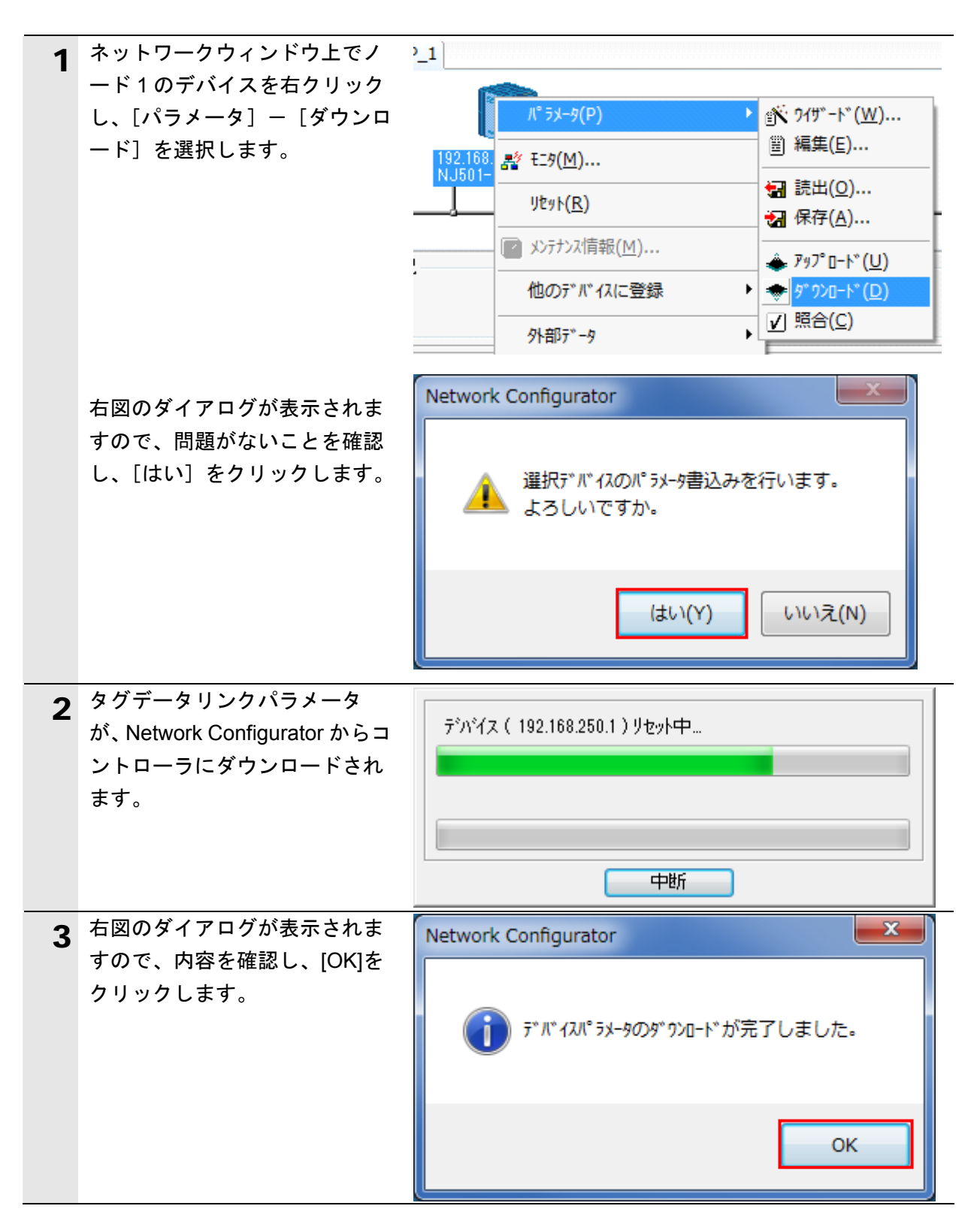

## 7.5. EtherNet/IP通信の確認

EtherNet/IP のタグデータリンクが正しく実行されていることを確認します。

## 7.5.1. 接続状態の確認

EtherNet/IP の接続状態を確認します。

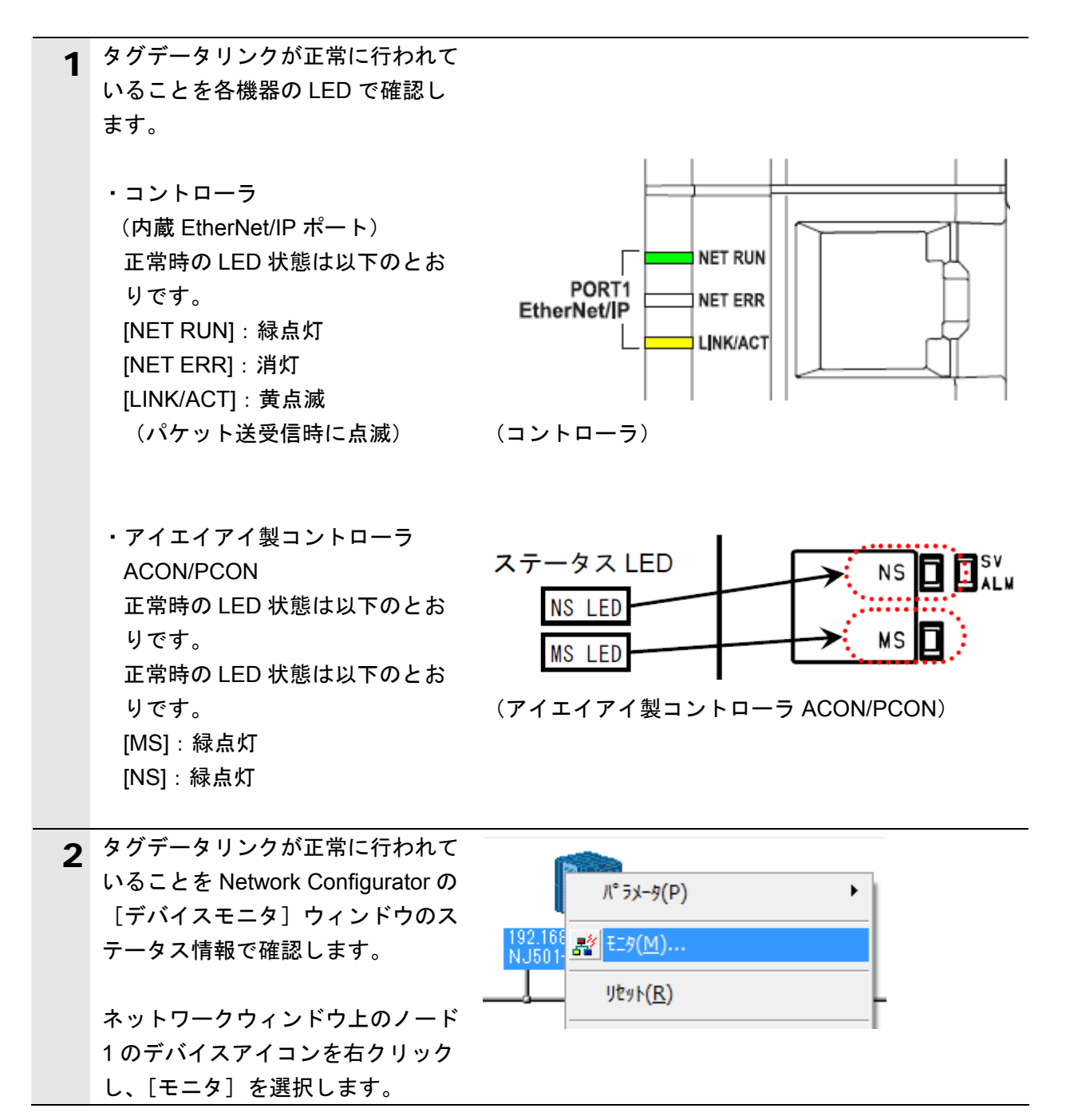

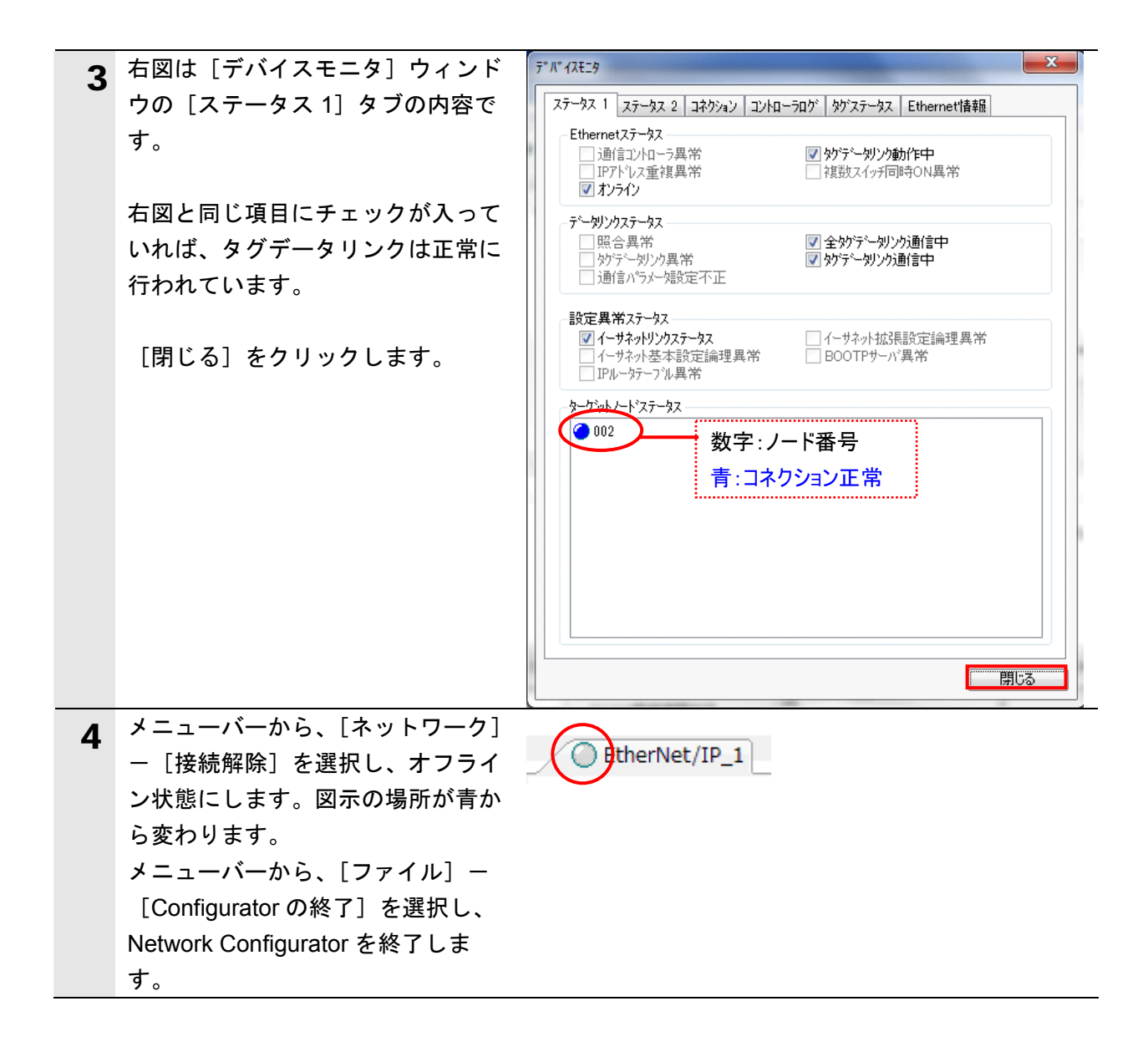

## 7.5.2. データ送受信の確認

正しいデータが送受信されていることを確認します。

| S<br>C<br>C<br>t | ysmac Studio からユーザプログラム、<br>J ユニット用メモリの値を転送すると<br>ら行ってください。<br>PU ユニットの動作モードにかかわら<br>いがあります。                       | 禁告告     「構成/設定」のデータ、デバイス変数、     きは、転送先ノードの安全を確認してか     ず、装置や機械が想定外の動作をする恐                                                                                                    |
|------------------|----------------------------------------------------------------------------------------------------|----------------------------------------------------------------------------------------------------|
| 1                | メニューバーから、[表示]-[ウォ<br>ッチウィンドウ]を選択します。                                                                               | 表示(V)         挿入(I)         プロジェクト(P)         コントロ           アウトプットウィンドウ(O)         Alt+3           ウォッチウィンドウ(W)         Alt+4           クロスリファレンスウィンドウ(C)         Alt+5           ビルドウィンドウ(B)         Alt+6                                                                                                    |
| 2                | [エディットウィンドウ]の下段に、<br>[ウォッチウィンドウ 1]タブが表<br>示されます。                                                                   | へ ビルドウィンドウ × 「『アウトブットウィンド×、「原ウォッチウィンドウ × <b>ウォッチウィンドウ」</b><br>名称 にこ夕値 変更 I データ型 I 創付先 I 表示形式 I                                                                                                    |
| 3                | [ウォッチウィンドウ]には、以下<br>のようにモニタする[名称]が入力<br>されています。<br>EIP002_DATA_OUT<br>EIP002_DATA_IN                               | 名称<br>EIP002_DATA_OUT<br>EIP002_DATA_IN<br>名前を入力                                                                                                    |
| 4                | EIP002_DATA_OUTの[変更] エリ<br>アに、「1111」を入力します。<br>エンターキーを入力して、値を確定<br>します。<br>EIP002_DATA_OUTの[モニタ値]<br>が[1111]になります。 | 名称       Iモニタ値       変更       データ型         EIP002_DATA_OUT       0000       1111       WORD         EIP002_DATA_IN       6000       WORD         IIIII       IIIII       WORD         IIIII       IIIII       WORD         IIIIII       IIIIII       WORD         IIIIII       IIIII       WORD         IIIIII       IIIII       WORD         EIP002_DATA_OUT       IIIII       IIIII         EIP002_DATA_IN       6000       WORD |
| 5                | 「RC 用パソコン対応ソフト」のメ<br>ニューバーから [モニタ] ー [ステ<br>ータス] を選択します。<br>※ツールを終了している場合は、<br>7.3.2 の 3~6 項の手順を実行してく<br>ださい。      | モニタ(M) 設定(S) 9イント*9(V<br>■ ステータス(S)<br>■ コントローラアラームリスト(A)<br>誕 速度/電流(M)<br>サーホ*モニタ(B)                                                                                                    |

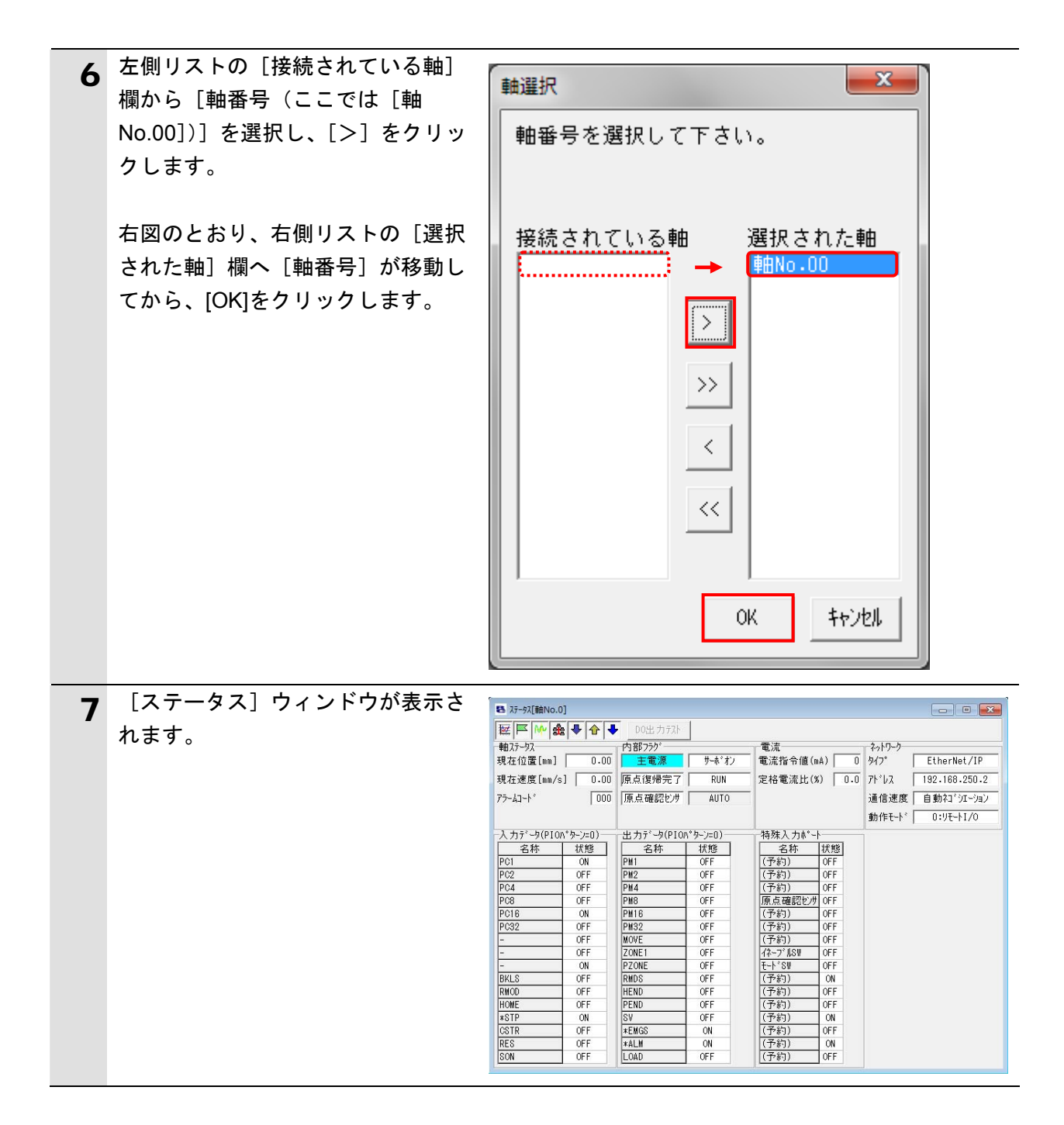

| 8 | [入力データ(PIO パターン=0)]     |                   |
|---|-------------------------|-------------------|
| Ŭ | の[状態]が上から順に以下のよう        | -入力データ(PIOパターン=0) |
|   | になっていることを確認します。         | 名称 状態             |
|   | [ON]                    | PC1 ON            |
|   | [OFF]                   | PC2 OFF           |
|   | [OFF]                   | PC4 UFF           |
|   | [OFF]                   | PC16 ON           |
|   | [ON]                    | PC32 OFF          |
|   | [OFF]                   | - OFF             |
|   | [OFF]                   | - OFF             |
|   | [OFF]                   |                   |
|   | [ON]                    | BKLS UFF          |
|   | [OFF]                   | HOME              |
|   | [OFF]                   | *STP ON           |
|   | [OFF]                   | CSTR OFF          |
|   | [ON]                    | RES OFF           |
|   | [OFF]                   |                   |
|   | [OFF]                   |                   |
|   | [OFF]                   |                   |
|   |                         |                   |
|   | ※ [入力データ (PIO パターン=0)]  |                   |
|   | の一番上の項目[PC1]が           |                   |
|   | [DN00_OUT]の [ビット 0] に相当 |                   |
|   | し、以下4項目ごとに区切りON=1、      |                   |
|   | OFF=0 として 16 進数で表記する    |                   |
|   | と、[状態]は「1111」を表しており、    |                   |
|   | 6項の手順でセットした値と一致し        |                   |
|   | ていることがわかります。            |                   |
|   |                         |                   |

| 9  | [出力データ(PIO パターン=0)]        | 一出力データ(PIOパターン=0)              |
|----|----------------------------|--------------------------------|
|    | の内容を記録します。                 | 名称 扰態                          |
|    |                            | PM1 OFF                        |
|    | ※右図の例では、[出力データ(PIO         | PM2 OFF                        |
|    | パターン=0)]の[状態]を 10 項        | PM4 OFF                        |
|    | と同様に16進数で表記すると             |                                |
|    |                            |                                |
|    |                            |                                |
|    |                            | ZONE1 OFF                      |
|    |                            | PZONE                          |
|    |                            | RMDS OFF                       |
|    |                            | HEND OFF                       |
|    |                            | PEND OFF                       |
|    |                            |                                |
|    |                            |                                |
|    |                            |                                |
|    |                            |                                |
| 10 | EIP002_DATA_IN の [モニタ値] が、 | 名称  モニタ値  変更   データ型            |
|    | 「6000」であることが確認できま          | EIP002_DATA_OUT 1111 1111 WORD |
|    | す。                         | EIP002_DATA_IN 6000 WORD       |

## 8. 初期化方法

本資料では、工場出荷時の初期設定状態であることを前提としています。 初期設定状態から変更された機器を利用される場合には、各種設定が手順どおりに進めるこ とができない場合があります。

### ■ 8.1. コントローラの初期化

コントローラを初期設定状態にするためには、CPU ユニットの初期化と EtherNet/IP ポートの初期化が必要になります。初期化前にコントローラをプログラムモードにしてください。

8.1.1. EtherNet/IPポート

EtherNet/IP ポートに設定されているコネクション情報およびタグ情報を削除します。 Network Configurator を使用し、以下の手順で空のコネクション情報およびタグ情報を設 定し、削除します。

①コネクション情報の削除

[デバイスパラメータの編集]ダイアログの [コネクション] タブで、[登録デバイスー 覧]に登録されている全デバイスを [↑]ボタンで、[未登録デバイス一覧] に移します。 登録を解除するとき、確認のダイアログが表示された場合は、[はい] をクリックします。

| デパチスパラメータの編集:192.168.250.1 NJ501-1500       | デバイスパラメータの編集:192.168.250.1            |
|---------------------------------------------|---------------------------------------|
| コネクション タグセット                                | コネクション タグ・セット                         |
| - 未登録デバイス一覧                                 | 未登録デバイス一覧                             |
| # Product Name                              | #                                     |
|                                             | 192.108.200.2                         |
|                                             |                                       |
|                                             |                                       |
| ユネクション数: 2/32(O:2,T:0)<br>登録デッジィノー覧         | コネクション数: 0/32(O:0, T:0)<br>_ 登録デバイス→覧 |
| Product Name Network Configurator           | Product Name                          |
| 192.168.250.2 (#002)                        |                                       |
| default_001 [Output]                        |                                       |
| ▲▲ 登録を解除してもよろしいですか。                         |                                       |
|                                             |                                       |
| (まい(Y)しいしいえ(N)                              | 登録デバイスが                               |
|                                             | ない状態                                  |
|                                             |                                       |
| <b>                                    </b> |                                       |
|                                             |                                       |
|                                             |                                       |

②タグ情報の削除

[デバイスパラメータの編集]ダイアログの[タグセット]タブで、[未使用タグセット 一括削除]を実行します。

削除するとき、確認のダイアログが表示された場合は、問題がないことを確認し、[はい] をクリックします。

| デバイスパラメータの編集:192.16 | 8.250.1 NJ501-1500                  |            |               |
|---------------------|-------------------------------------|------------|---------------|
| コネクション タグセット        |                                     |            |               |
| 入力 - 受信 出力 - 送信     |                                     |            |               |
| Name                |                                     | Fault Size |               |
| REIP002_IN          | Network Configurator                | x yte      |               |
|                     | 未使用がたいと未使用がを全て<br>よろしいですか。          |            |               |
|                     | (\$U(Y)                             |            |               |
|                     |                                     |            |               |
| 新規(N) 編集(E).        | . 肖JB余(D)                           | 全て開く(      | 登録タグが<br>ない状態 |
|                     | 未使用30 <sup>-1</sup> セットー括削除(U) 使用数: | 2/32       | 使用数: 0/32     |

③ダウンロード

コントローラを選択した状態で、マウスの右ボタンをクリックし表示されるメニューから、 [パラメータ] - [ダウンロード] を実行します。

| 1                  |                   |                         |
|--------------------|-------------------|-------------------------|
|                    | /° ラメータ(₽)        | ▶ ∰ ୨ኅቻ*-ኑ*( <u>W</u> ) |
| 192.168<br>N 150.1 | ▲ Ŧニタ( <u>M</u> ) | 留 編集(E)…                |
|                    | אריאר <u>(R</u> ) | ₩ 読出( <u>0</u> )        |
|                    |                   | 休仔(△)                   |
|                    | 他のデルシィンニ登録        | ♣ 797° □-ト° (U)         |
|                    |                   |                         |
|                    | 外部データ             |                         |

#### 8.1.2. CPUユニット

CPU ユニットの設定を初期設定状態に戻すためには、Sysmac Studio のメニューバーから [コントローラ] – [メモリオールクリア]を選択します。[メモリオールクリア] ダイ アログが表示されますので、内容を確認し、[OK]をクリックします。

| 📓 メモリオールクリア                            | 7 🗖 🗖 🗖 🗖 🗖                                                                                                 |
|----------------------------------------|----------------------------------------------------------------------------------------------------|
| - メモリオールクリア<br>接続先のコントローラ<br>初期化するエリアを |                                                                                                    |
| CPUユニット名称:<br>形式:<br>エリア:              | new_Controller_0<br>NJ501-1500<br>ユーザプログラム<br>ユーザ定義変数<br>コントローラの構成・設定<br>セキュリティ情報<br>操作権限の設定(再オンライン接続時に初期化) |
| ■イベントログをク                              | リアする。                                                                                                    |
|                                        | OK キャンセル                                                                                                    |

## 8.2. アイエイアイ製コントローラACON/PCONの初期化

アイエイアイ製コントローラ ACON/PCON の初期化方法については、「パソコン対応ソフト 取扱説明書」(MJ0155)の「付録:パラメータ(工場出荷時)初期化方法」を参照してください。

## 9. 付録1 タグデータリンクの設定内容詳細

本資料で設定しているタグデータリンクを行うための設定内容の詳細を示します。

### 9.1. グローバル変数テーブル

コントローラでは、タグデータリンクのデータをグローバル変数として扱います。グローバル変数の設定内容を以下に示します。グローバル変数テーブルは、Sysmac Studio で設定します。

| 名称              | データ型 | ネットワー<br>ク公開 | 相手機器の割り当て        |
|-----------------|------|--------------|------------------|
| EIP002_DATA_OUT | WORD | 出力           | ビット 00~15(2byte) |
| EIP002_DATA_IN  | WORD | 入力           | ビット00~15 (2byte) |

#### 9.2. 相手機器とグローバル変数の関係

タグデータリンクパラメータを設定するとき、相手機器のオフセット順に、グローバル変数 を並べて使用する必要があります。 相手機器のメモリ割付(オフセット)とグローバル変数の関係を以下に示します。

■出力エリア(コントローラ→コントローラ ACON/PCON)

| オフセット | 相手機器データ          | グローバル変数名        | データ型 |
|-------|------------------|-----------------|------|
| +0    | ビット 00~15(2byte) | EIP002_DATA_OUT | WORD |

■入力エリア(コントローラ←コントローラ ACON/PCON)

| オフセット | 相手機器データ          | グローバル変数名       | データ型 |
|-------|------------------|----------------|------|
| +0    | ビット 00~15(2byte) | EIP002_DATA_IN | WORD |

#### 🔜 参考

I/O フォーマットに関する詳細については、「株式会社アイエイアイ EtherNet/IP 取扱説明書」の「2.6 マスタ局との交信」を参照してください。

### 📑 参考

データ型に配列を指定する場合、「Sysmac Studio」では、データ型は「ARRAY[0..2] OF WORD」と表示されます。しかし、本資料では、配列を表す場合、データ型を「WORD[3]」 のように簡略化して表記します。

また、「Sysmac Studio」でデータ型に配列型を指定する場合、以下の両方の指定が可能です。

FARRAY[0..2] OF WORD

• WORD[3]

上記例は、WORD 型を 3Word 分配列で確保することを意味しています。

### 9.3. タグデータリンクの関連付け

相手機器とタグデータリンクを行うためには、タグデータリンクパラメータが必要です。 タグデータリンクは、以下の手順で関連付けを行います。

①Sysmac Studio で、ネットワーク公開するグローバル変数を定義します。

作成したグローバル変数を、Network Configurator 用に CSV ファイルに保存します。 ②Network Configurator に、①で作成した CSV ファイル(タグリスト)を読み込みます。 ③Network Configurator に、相手機器の EDS ファイルをインストールします。

④タグリストをまとめて1つのタグセットにします。

⑤タグセットと相手機器情報をリンクし、タグデータリンクパラメータを生成します。

下図の丸数字は、上記の手順に対応する箇所です。

■出力エリア(コントローラ→コントローラ ACON/PCON)

| コントローラ設定       | 設定 タグ |                            | マグデータリンクパラメータ設定 |              | 相手機器情報(EDS フ |              |              |
|----------------|-------|----------------------------|-----------------|--------------|--------------|--------------|--------------|
| (Sysmac Studio | で設定)  | (Network Configurator で設定) |                 | アイ           | アイル設定内容)     |              |              |
|                |       |                            | タ               | ダセット :       | 2byte        | $\leftarrow$ | Output_150 - |
| 1              |       |                            | Е               | IP002_OUT    | 5            | 3            | [2Byte]      |
| グローバル変数        |       |                            | 4               | タグリスト        |              |              |              |
| EIP002_DATA_   | WORD  | $\rightarrow$              |                 | EIP002_DATA_ | (2byte)      |              |              |
| OUT            |       | 2                          |                 | OUT          |              |              |              |

■入力エリア(コントローラ←コントローラ ACON/PCON)

| コントローラ設定            | タグデータリンクパラメータ設             | 定 相手機器情報(EDS フ        |
|---------------------|----------------------------|-----------------------|
| (Sysmac Studio で設定) | (Network Configurator で設定) | ァイル設定内容)              |
|                     | タグセット: 2byte               | ← Input_100 - [2Byte] |
| 1                   | EIP002_IN ⑤                | 3                     |
| グローバル変数             | ④ タグリスト                    |                       |
| EIP002_DATA_ WORD   | → EIP002_DATA_ (2byte      | 2)                    |
| IN                  | 2 IN                       |                       |

本章では、設定ファイルを使用しないでツールによるコントローラの設定をする方法(『最初 からパラメータを設定する方法』)について記載します。 また、設定ファイルのパラメータを変更したい場合も本章を参考にして行います。

#### 10.1.タグデータリンクの設定概要

『最初からパラメータを設定する方法』でタグデータリンクを動作させるための処理の関係 を示します。

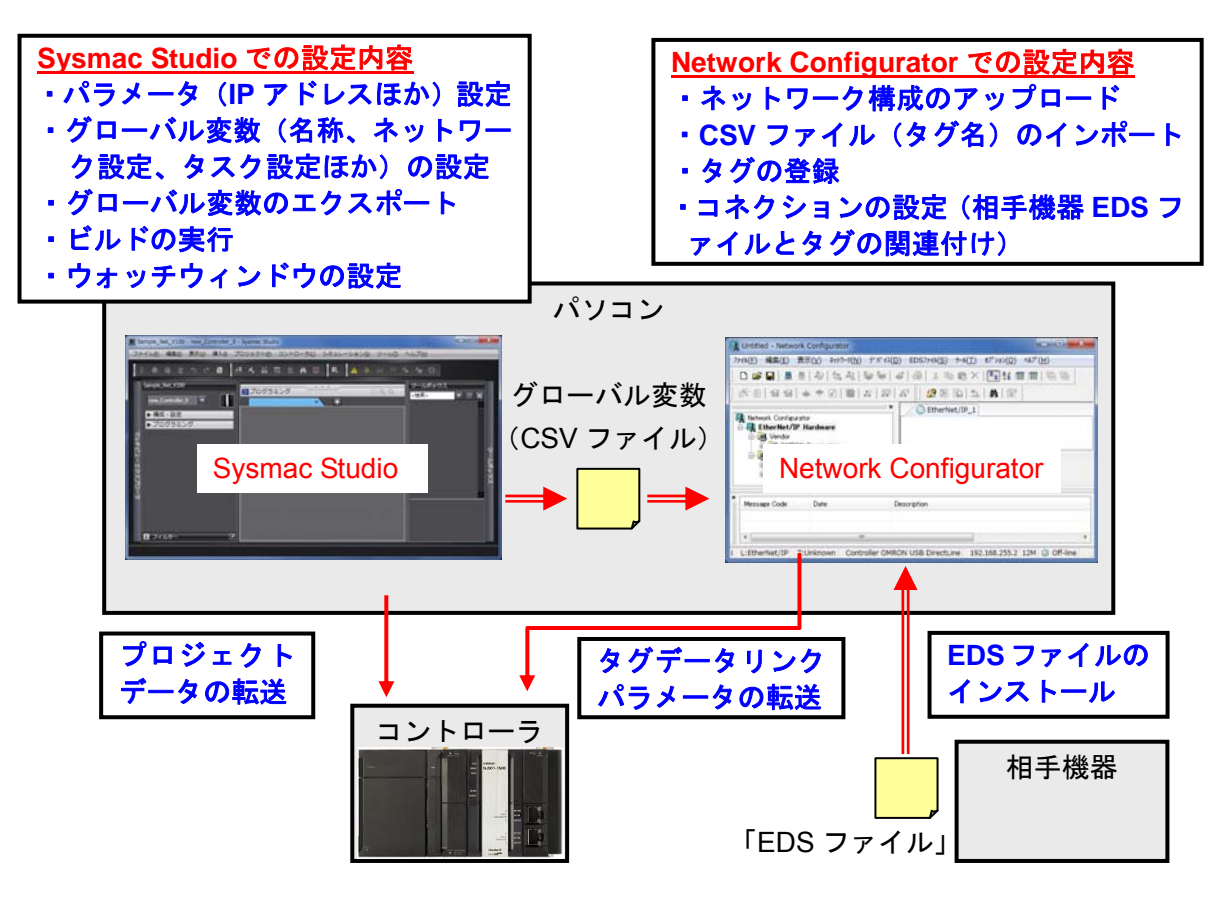

10.2. 『最初からパラメータを設定する方法』での作業の流れ

『最初からパラメータを設定する方法』での EtherNet/IP のタグデータリンクを設定する手順 は以下のとおりです。

本章では、「設定ファイル」を使用せずに、ツールを使って入力する方法について 「10.3. ツールを使用したコントローラの設定」、「10.4.ツールを使用したネットワークの設定」の2 箇所(以下の赤枠部分)の詳細を説明します。

「7.2.アイエイアイ製コントローラ ACON/PCON の設定」、「7.5.EtherNet/IP 通信の確認」に ついては『設定ファイルを使用する方法』と処理内容が同じため、7 章の手順を参照してく ださい。

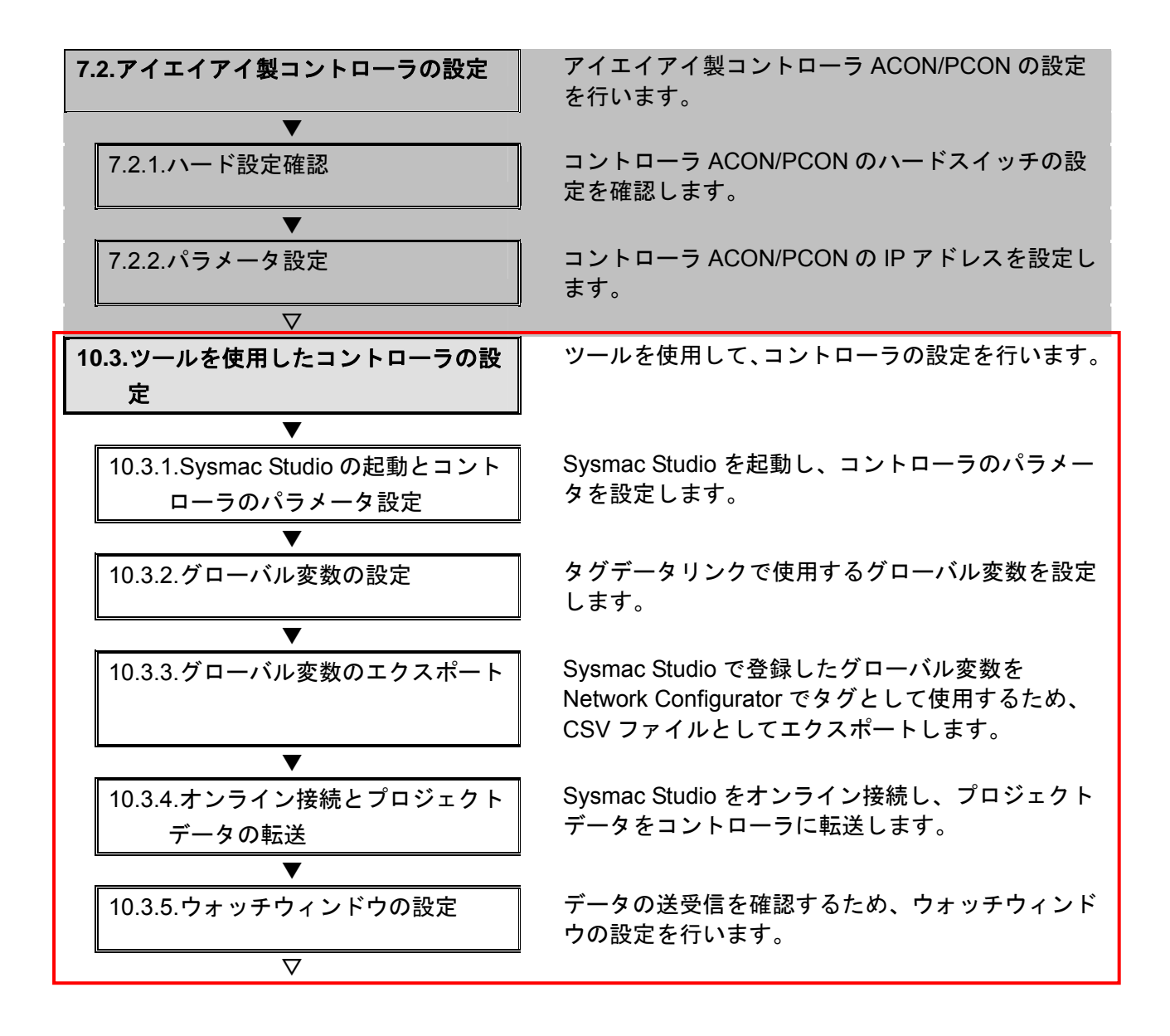

| 10.4.ツールを使用したネットワークの設<br>定                               | ツールを使用して、EtherNet/IP のタグデータリンク<br>の設定を行います。                                      |
|----------------------------------------------------------|----------------------------------------------------------------------------------|
| ▼<br>10.4.1.Network Configurator の起動と<br>EDS ファイルのインストール | Network Configurator を起動し、EDS ファイルをイ<br>ンストールします。                                |
| ・<br>10.4.2.オンライン接続と構成アップ<br>ロード                         | コントローラとオンライン接続し、ネットワーク構<br>成のアップロードを行います。                                        |
| ▼<br>10.4.3.ファイルのインポートとタグ<br>の登録<br>ー                    | Sysmac Studio で保存した CSV ファイルをインポー<br>トし、オリジネータの送信エリアと受信エリアのタ<br>グおよびタグセットを登録します。 |
| ▼<br>10.4.4.コネクションの設定                                    | 設定したタグに対して、ターゲットデバイスのタグ<br>とオリジネータのタグを関連付ける設定を行いま<br>す。                          |
| ▼<br>10.4.5.タグデータリンクパラメータ<br>の転送                         | 設定したタグデータリンクパラメータをコントロー<br>ラに転送します。                                              |
| ▽<br>Z5 EthorNot/ID 语信の碑詞                                | FtherNet/IP のタグデータリンクが正しく実行され                                                    |
| 7.5.EtherNet/IP 通信の確認                                    | ていることを確認します。                                                                     |
| ▼<br>7.5.1.接続状態の確認<br>▼                                  | EtherNet/IP の接続状態を確認します。                                                         |
| 7.5.2.データ送受信の確認                                          | 正しいデータが送受信されていることを確認しま<br>す。                                                     |

## |10.3. ツールを使用したコントローラの設定

ツールを使用して、コントローラの設定を行います。

### 10.3.1. Sysmac Studioの起動とコントローラのパラメータ設定

Sysmac Studio を起動し、コントローラのパラメータを設定します。 Sysmac Studio と USB ドライバをあらかじめパソコンにインストールしてください。

1 コントローラにLAN ケーブルおよび USB ケーブルを接続し、コントローラの電源を投入します。
※詳細は、「7.3.1.Sysmac Studioの起動とプロジェクトファイルの読み込み」の手順1を参照してください。

Sysmac Studio を起動します。 [新規プロジェクト] をクリッ クします。

> ※起動時に、アクセス権確認用 のダイアログが表示される場 合、起動する選択を行ってく ださい。

**3** [プロジェクトのプロパティ] ウィンドウが表示されます。

> ※本資料では、プロジェクト名 を、「新規プロジェクト」とし ます。

> [デバイス選択]の[カテゴリ] および[デバイス]が使用する 機器になっていることを確認し ます。

バージョンのプルダウンメニュ ーから、使用機器のバージョン [1.06]を選択します。

※本資料では、バージョンとして、[1.06]を選択していますが、実際に使用するバージョンを選択してください。

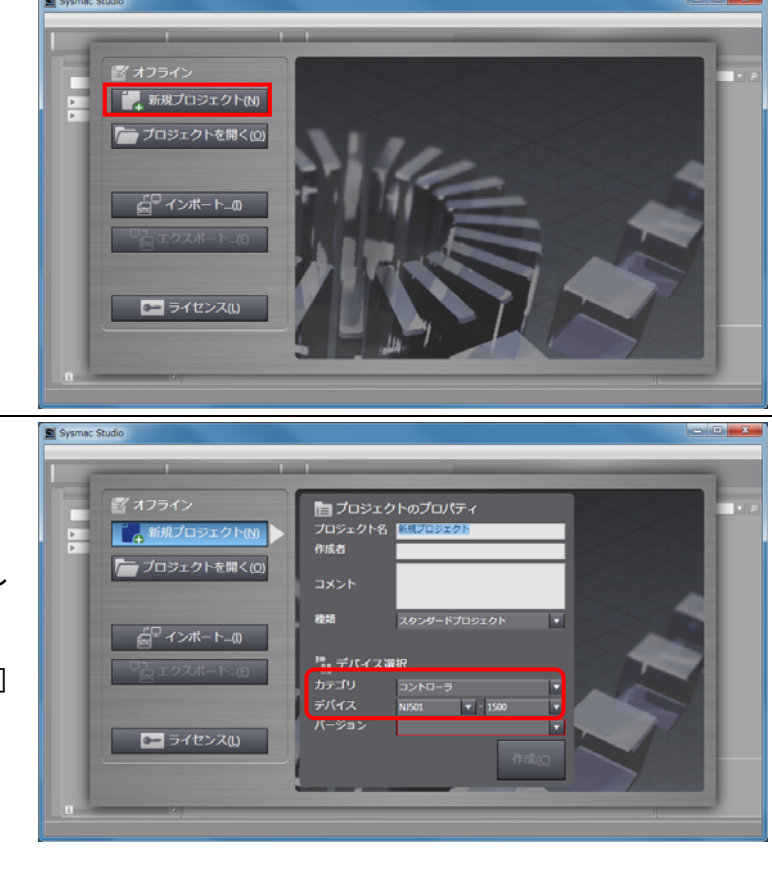

| バージョン | ▼    |
|-------|------|
|       | 1.06 |
|       | 1.05 |
|       | 1.04 |

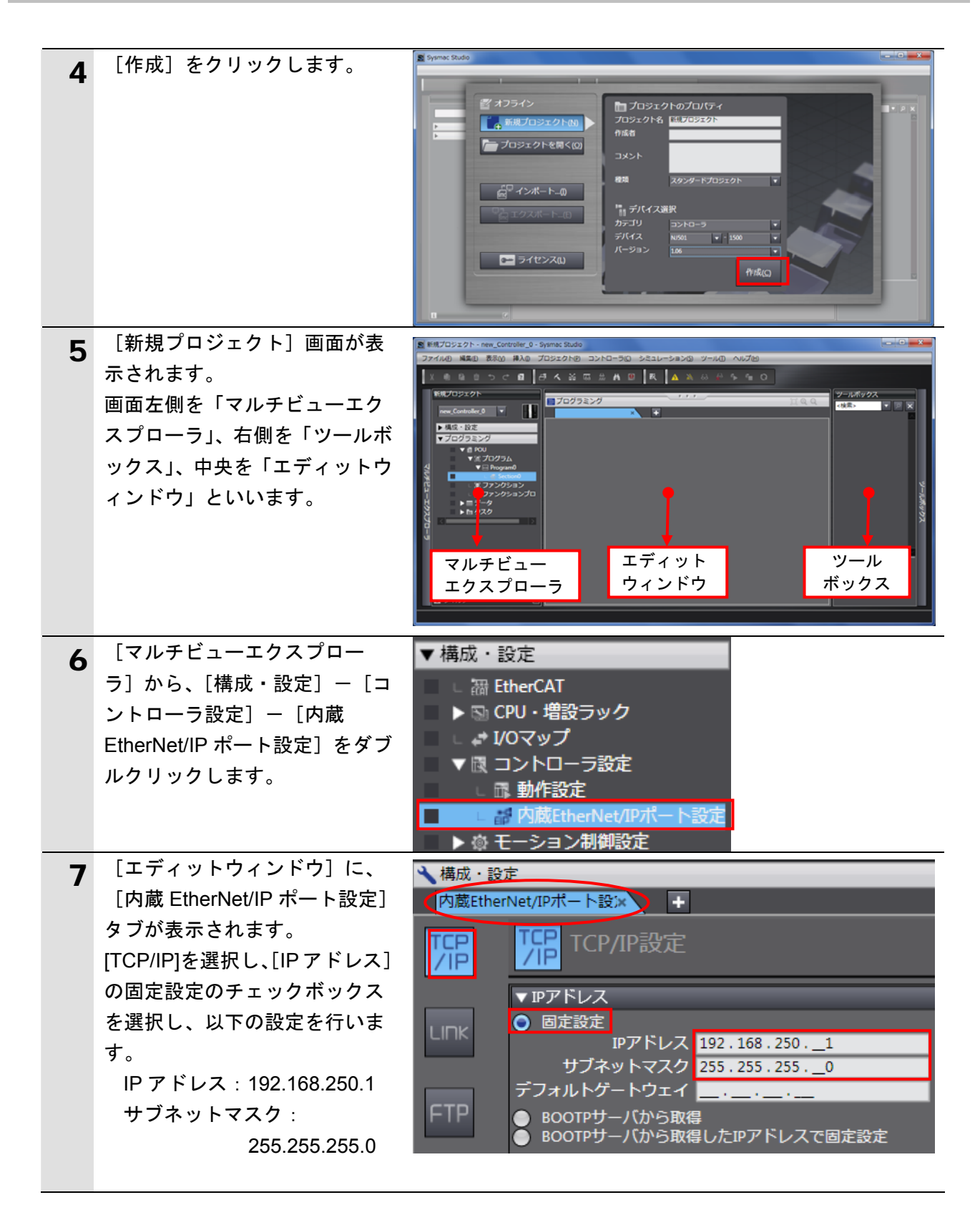

## 10.3.2. グローバル変数の設定

タグデータリンクで使用するグローバル変数を設定します。

| 1 | [マルチビューエクスプロー<br>ラ]から、[プログラミング] ー<br>[データ] ー [グローバル変数]<br>をダブルクリックします。          「エディットウィンドウ] に、                                                     | <ul> <li>▼プログラミング</li> <li>▼ 目 POU</li> <li>▼ 目 プログラム</li> <li>▼ 回 Program0</li> <li>□ 雪 Section0</li> <li>□ 雪 ファンクション</li> <li>□ 国 アンクションブロック</li> <li>▼ 国 データ型</li> <li>□ □ グローバル変数</li> <li>▶ 国 タスク</li> </ul>                                                                                                    |
|---|----------------------------------------------------------------------------------------------------|----------------------------------------------------------------------------------------------------|
| 2 | [グローバル変数] タブが表示<br>されます。<br>[名称] の下をマウスでクリッ<br>クすると、新規変数を入力でき<br>るようになります。<br>[名称] に、<br>[EIP002_DATA_OUT]を入力し<br>ます。<br>[データ型] に、[WORD]を入力<br>します。 | グローバU 変数       ・・・・・・・・・・・・・・・・・・・・・・・・・・・・・・・・・・・・                                                                                                    |
|   | [ネットワーク公開]に、メニ<br>ューから[出力]を選択します。                                                                                                    | EIP002_DATA_OUT       WORD       Image: Constraint of the system       非公開       非公開         非公開のみ       入力       出力         正       日本       第公開       公問のみ         入力       出力         名称       「データ型」       初期値       割付先       1 余ットワーク公開         EIP002_DATA_OUT       WORD       Image: Constraint of the system       出力 |
| 3 | 入力確定後、マウスの右ボタン<br>をクリックし、メニューから、<br>[新規作成]を選択します。                                                                                                   | <ul> <li>保持 Iコンス: ネットワーク公開  </li> <li>出力</li> <li>新規作成(N)</li> </ul>                                                                                                    |
| 4 | 手順 2~3 と同様に、新規作成エ<br>リアに以下のデータを入力しま<br>す。<br>・名称:EIP002_DATA_IN<br>データ型:WORD<br>ネットワーク公開:入力                                                         | 名称     データ型     初期値<                                                                                                    |

| 6 | <ul> <li>[マルチビューエクスプロー<br/>ラ]から、[構成・設定] - [タ<br/>スク設定]をダブルクリックし<br/>ます。</li> <li>[エディットウィンドウ]に、</li> <li>[タスク設定]タブが表示され<br/>ますので、[VAR]をクリックしま<br/>す。</li> <li>[+]をクリックします。</li> <li>表示されるエリアの[更新する<br/>変数]の下矢印をクリックする<br/>と、手順2~5で設定した変数が<br/>表示されます。</li> <li>[EIP002_DATA_OUT]を選択し<br/>ます。</li> </ul> | 新規プロジェクト       構成・設定         「構成・設定       タスク設定         「構成・設定       アスク設定         「日本の「」」」       「「日本の」」         「日本の」」       「「日本の」」         「日本の」」       「「日本の」」         「日本の」」       「「日本の」」         「日本の」」       「「日本の」」         「日本の」」       「「日本の」」         「日本の」」       「「日本の」」         「日本の」」       「「日本の」」         「日本の」」       「日本の」」         「日本の」」       「日本の」」 <tr< th=""><th>▶<br/>大の夕スク間排他制御設定<br/>Task<br/>S変数   データ型   変数コメント  </th></tr<> | ▶<br>大の夕スク間排他制御設定<br>Task<br>S変数   データ型   変数コメント |
|---|----------------------------------------------------------------------------------------------------|----------------------------------------------------------------------------------------------------|--------------------------------------------------|
| 7 | <ul> <li>[+]をクリックし、エリアを<br/>追加し、[更新する変数]を選択<br/>します。</li> <li>※データ型は、自動的に表示されるので、設定不要です。</li> <li>右図のように、手順4で設定した変数が全て表示されるまで追加します。</li> </ul>                                                                                                    | ▼■ PrimaryTask<br>更新する変数 データ型<br>EIP002_DATA_OUT WORD<br>▼ ■ PrimaryTask<br>更新する変数 データ型<br>EIP002_DATA_OUT WORD<br>EIP002_DATA_IN WORD                                                                                                    | 2 変数コメント<br>▼<br>2 変数コメント                        |

## 10.3.3. グローバル変数のエクスポート

Sysmac Studio で登録したグローバル変数を Network Configurator でタグとして使用する ため、CSV ファイルとしてエクスポートします。

| 1 | [マルチビューエクスプロー<br>ラ]から、[プログラミング]-<br>[データ]-[グローバル変数]<br>をダブルクリックします。                              | <ul> <li>▼ プログラミング</li> <li>▼ 目 POU</li> <li>▼ 目 プログラム</li> <li>▼ 回 Program0</li> <li>□ 目 ファンクション</li> <li>□ 目 ファンクションブロック</li> <li>▼ 団 データ</li> <li>□ 国 データ型</li> <li>■ グローバル変数</li> <li>▶ 由 タスク</li> </ul>                                                                                                    |
|---|--------------------------------------------------------------------------------------------------|----------------------------------------------------------------------------------------------------|
| 2 | [エディットウィンドウ] に、<br>[グローバル変数] タブが表示<br>されます。<br>画面内を選択した状態で、マウ<br>スの右ボタンをクリックし、[全<br>て選択] を選択します。 | グローバル変数     ×       名称     」データ型       1     初期値   割付先   保持  コンス  ネットワーク公開       EIP002_DATA_OUT     WORD       第規作成(N)     出力       UD02_DATA_IN     WORD       切り取り(T)     二ピー(C)       貼り付け(P)     削除(D)       一元に戻す(U)     やり直す(R)                                                                                                    |
|   | 設定した全変数が、反転表示さ<br>れます。                                                                           | 全て選択(A)       グローバル変数       メ       名称       データ型       I 初期値       割付先       I 印の2_DATA_OUT       WORD       I 印の2_DATA_IN       WORD       I 口       入力                                                                                                    |
| 3 | メニューバーから、[ツール]-<br>[グローバル変数のエクスポー<br>ト]-[Network Configurator]<br>を選択します。                        | ツール(T)         ヘルプ(H)           トラブルシュート、イベントログ(T)           パックアップ(B)           グローパリ変数のエクスポート(E)           変数・データ型コメント           STプログラムのインポート(I)                                                                                                    |
| 4 | [名前を付けて保存] ウィンド<br>ウが表示されますので、[ファイ<br>ル名]に、[EIP002]を入力します。<br>[保存] をクリックします。                     | 図 名前を付けて保存       ▲         (保存する場所():       Isunagi <ul> <li>(保存する場所():</li> <li>(素奈条件に一致する項目はありません。</li> <li>(最近表示し応場所)</li> <li>デスクトップ</li> <li>デスクトップ</li> <li>デスクトップ</li> <li>デスクトップ</li> <li>アンピューター</li> <li>マンピューター</li> <li>アナイル名(N):</li> <li>EIP002</li> <li>アナイルの種類(1):</li> <li>(CSV (力ンマ区切り) (*csv)</li> <li>(*csv)</li> </ul> |

## 10.3.4. オンライン接続とプロジェクトデータの転送

Sysmac Studio をオンライン接続し、プロジェクトデータをコントローラに転送します。

| S<br>C<br>C<br>T | ysmac Studio からユーザプログラ.<br>J ユニット用メモリの値を転送する<br>o行ってください。<br>PU ユニットの動作モードにかかれ<br>いがあります。 |                                                                                                    |
|------------------|-------------------------------------------------------------------------------------------|----------------------------------------------------------------------------------------------------|
| 1                | メニューバーから、[プロジェク<br>ト]-[全プログラムチェック]<br>を選択します。                                             | プロジェクト(P) コントローラ(C) シミ<br>全プログラムチェック(C) F7<br>部分プログラムチェック(S) Shift+F7                                                                  |
| 2                | [エディットウィンドウ]下に、<br>[ビルドウィンドウ]が表示さ<br>れます。<br>エラーおよびワーニングが、と<br>もに「0」であることを確認しま<br>す。      | ドルドウンンドウ ×<br>メ 0 エラー 1 0 ワーニング<br>ト ・ 概要 ・ プログラム ・ 発生箇所 ・                                                                             |
| 3                | メニューバーから、[プロジェク<br>ト] ー [リビルド] を選択しま<br>す。                                                | プロジェクト(P) コントローラ(C) ショ<br>全プログラムチェック(C) F7<br>部分プログラムチェック(S) Shift+F7<br>ビルド(B) F8<br>リビルド(R)                                          |
| 4                | 確認用のダイアログが表示され<br>ますので、内容を確認し、[はい]<br>をクリックします。                                           | Sysmac Studio  [リビルド]を実行すると、すべてのプログラムが再ビルドされます。 完了までは、時間がかかる場合があります。続けますか。 はい いいえ (M)                                                  |
| 5                | <ul> <li>[ビルドウィンドウ]内のエラ</li> <li>一およびワーニングが、ともに</li> <li>「0」であることを確認します。</li> </ul>       | <u>ビルドウィンドウ</u> ×<br>「ジョー」」<br>「「」」「「「」」」<br>「」」「「」」「「」」」<br>「」」「」」「」」<br>「」」」「」」<br>「」」」「」」」                                          |
| 6                | メニューバーから、[コントロー<br>ラ] ー [通信設定] を選択しま<br>す。                                                | コントローラ(C)       シミュレーション(S)       ツー         通信設定(C)       デバイス変更(V)         オンライン(O)       Ctrl+W         オフライン(F)       Ctrl+Shift+W |

| 7  | <ul> <li>[通信設定] ダイアログが表示<br/>されます。</li> <li>[接続方法] から、[USB-直接接<br/>続] を選択します。</li> <li>[OK]をクリックします。</li> </ul>                                                                                | ● 通信文記 ● 現場方法 ● 以思の一時に、前回、使用するコントローラとの接続方法を選択してください。 ● い思の一時に、前回、以下から選択する ● い思の一時の時間 ● い思の一時の時間 ● い思の一時の時間 ● い思の一時の時間 ● い思の一時の時間 ● い思の一日の日期 ● 日本の中で一日期 ● 日本の中で一日期 ● 日本の中で一日期 ● 日本の中で一日期 ● 日本の中で一日期 ● 日本の中で一日期 ● 日本の中で一日期 ● 日本の中で一日期 ● 日本の中で一日期 ● 日本の中で一日期 ● 日本の中で一日期 ● 日本の中で一日日 ● 日本の中で一日 ● 日本の中で一日 ● 日本の中での中での中での中に ● 日本の中での中に ● 日本の中での中に ● 日本の中に ● 日本の中に ● 日本の中に ● 日本の中に ● 日本の中に ● 日本の中に ● 日本の中に ● 日本の中に ● 日本の中に ● 日本の中に ● 日本の中に ● 日本の中に ● 日本の中に ● 日本の中に ● 日本の中に ● 日本の中に ● 日本の中に ● 日本の中に ● 日本の中に ● 日本の中に ● 日本の中に ● 日本の中に ● 日本の中に ● 日本の中に ● 日本の中に ● 日本の中に ● 日本の中に ● 日本の中に ● 日本の中に |
|----|----------------------------------------------------------------------------------------------------|----------------------------------------------------------------------------------------------------|
| 8  | メニューバーから、[コントロー<br>ラ] - [オンライン] を選択し<br>ます。<br>確認のダイアログが表示されま<br>したら、内容を確認し、[はい]<br>をクリックします。<br>※使用するコントローラの状態<br>により、表示されるダイアロ<br>グが異なりますが、内容を確<br>認し、[はい] や[Yes]など処理<br>を進める選択を行ってくださ<br>い。 | コントローラ(C)       シミュレーション(S)       ツー         通信設定(C)       デバイス変更(V)         オンライン(O)       Ctrl+W         オフライン(F)       Ctrl+Shift+W    Sysmac Studio          コントローラにCPUユニット名称がありません。         プロジェクトのCPUユニット名称 [new_Controller_0] を書込みしますか? (Y/N)         はい(Y)       いいえ(N)                                                                                                    |
| 9  | オンライン状態になると、[エデ<br>ィットウィンドウ]の上段に、<br>黄色い枠が表示されます。                                                                                                    | <ul> <li>ラブログラミング</li> <li>グローバル変数 × +</li> </ul>                                                                                                    |
|    | 参考<br>コントローラとのオンライン接続<br>ペレーションマニュアル」(SBCA<br>さい。                                                                                                    | に関する詳細については、「Sysmac Studio Version 1 オ<br>362)の「第5章 コントローラとの接続」を参照してくだ                                                                                                    |
| 10 | ラ]ー[同期]を選択します。                                                                                                    | 通信設定…(C)<br>デバイス変更(V)                                                                                                    |

| 11 | <ul> <li>[同期] ダイアログが表示されます。</li> <li>転送したいデータ(右図では、</li> <li>[NJ501])にチェックがついていることを確認して、[転送[パソコン→コントローラ]]をクリックします。</li> <li>※ [転送[パソコン→コントローラ]]を実行すると、SysmacStudioのデータをコントローラに転送して、データの照合を行います。</li> </ul> | <ul> <li>同期</li> <li>パソコン:データ名 パソコン:更新日時 コントローラ:更新日 コントローラ:データ名 詳細照合</li> <li>2013/04/24 15:36:50 -</li> <li>A.M. 回期済み (の用の対象外)</li> <li>年特技名数の現在値を初期化する (有効:パソコン・コントローラ).</li> <li>オープログラムのリースを転送しない(有効:パソコン・コントローラ).</li> <li>オープログラムのリースを転送しない(有効:パソコン・コントローラ).</li> <li>マニアを転送しないを(日間の対象外).</li> <li>・(同構施工:シトのパ(ラメータ) とりhercATスレーブの(シクアップ)パラメータ</li> <li>スレーブターミナルロコニット 動作設定 / バユニットのアブリケーションデータ</li> <li>コントローラにデータがないので、全てのデータを転送します.</li> <li>転送(パソコン・コントローラ)の 転送(コントローラ・パソコンパ) 同気合例 閉じる(の)</li> </ul> |
|----|----------------------------------------------------------------------------------------------------|----------------------------------------------------------------------------------------------------|
| 12 | 確認ダイアログが表示されます<br>ので、問題がないことを確認し、<br>[はい]をクリックします。                                                                                                    | Sysmac Studio<br>コントローラの動作が停止しても問題がないことを確認してください。<br>プログラムモートに変更します。このとき、EtherCATスレーブはリセットされ、強制値リフレッシュを解除します。<br>よろしいですか?(Y/N)<br>ほいで」<br>しいえてい                                                                                                    |
|    | 同期中の画面が表示されます。                                                                                                    | 同期中<br>80%                                                                                                    |
|    | 確認ダイアログが表示されます<br>ので、問題がないことを確認し、<br>[いいえ]をクリックします。<br>※「運転モード」に戻さないよ<br>うにしてください。                                                                                                    | Sysmac Studio コントローラの動作を開始しても問題がないことを確認してください。<br>運転モードに変更してもよろしいですか?(Y/N) はい(Y) いいえ(N)                                                                                                    |
| 13 | <ul> <li>同期したデータの文字色が[同期済み]色になり、</li> <li>「同期は成功しました。」と表示されていることを確認します。</li> <li>問題がなければ、[閉じる]をクリックします。</li> <li>※「同期は成功しました。」と表示されることで、SysmacStudioのプロジェクトデータとコントローラのデータがー</li> </ul>                     | R間<br>・ バンコン: アーダ名 パソコン: 更新日時 コントローラ: 更新日 コン・ローラ: テータ名 詳細照合<br>・ N1501 2013/04/24 15:36:50                                                                                                    |
|    | 致したことを示します。<br>※同期が失敗した場合は、配線<br>を確認のうえ、手順1から再<br>実行してください。                                                                                                    |                                                                                                    |

## 10.3.5. ウォッチウィンドウの設定

データの送受信を確認するため、ウォッチウィンドウの設定を行います。

| 1 | メニューバーから、[表示]-[ウォ<br>ッチウィンドウ]を選択します。                                                                                                | 表示(V) 挿入(I) プロジェクト(P) コント<br>アウトプットウィンドウ(O) Alt+3<br>ウォッチウィンドウ(W) Alt+4<br>クロスリファレンスウィンドウ(C) Alt+5                               |
|---|----------------------------------------------------------------------------------------------------|----------------------------------------------------------------------------------------------------|
|   |                                                                                                    | ビルドウィンドウ(B) Alt+6                                                                                                    |
| 2 | [エディットウィンドウ]の下段に、<br>[ウォッチウィンドウ 1]タブが表<br>示されます。                                                                                    | ▲ ビルドウィンドウ ※ 「ボアウトブットウィンド×」「「「「ウォッチウィンドウ」 ※ 「ワォッチウィンドウ」 ○ 名称 「モニタ値」 変更 「データ型 」 割付先 □ ズボジム 「<br>名称 「モニタ値」 変更 「データ型 」 割付先 □ ズボジム 」 |
| 3 | <ul> <li>[ウォッチウィンドウ]に、以下のようにモニタする[名称]を入力します。新規名称の入力時は、「名前を入力…」をクリックします。</li> <li>EIP002_DATA_OUT</li> <li>EIP002_DATA_IN</li> </ul> | 名称<br>EIP002_DATA_OUT<br>EIP002_DATA_IN<br>名前を入力…                                                                                |

**10.4. ツールを使用したネットワークの設定** ツールを使用して、EtherNet/IP のタグデータリンクの設定を行います。

## 10.4.1. Network Configuratorの起動とEDSファイルのインストール

Network Configurator を起動し、EDS ファイルをインストールします。

| <b>1</b> Network Configurator を起動し<br>ます。                                        | Untitled - Network Configurator         マーク           ファル(E) 編集(E) 表示(Y) ネットワ-ク(N) デバィス(D) ED5ファィル(S) ワール(I) カブション(D) ヘルブ(H)           ロ ご 豆 豆 豆 砂 塩 ぷ ぷ ぷ ぷ ぷ ぷ ぷ ぷ ぷ ぷ ぷ ぷ ぷ ぷ ぷ ぷ ぷ ぷ                                               |
|----------------------------------------------------------------------------------|----------------------------------------------------------------------------------------------------|
| 2 メニューバーから [EDS ファイ<br>ル] ー [インストール] を選択<br>します。                                 | EDS7ァイル(S) サール(T) オプション(O) ヘ            ・・・・・・・・・・・・・・・・・・・・・・・・・・・・・                                                                                                    |
| 3 インストールするEDSファイル<br>[368-9523-EDS_ABCC_EIP_V_<br>2_2.eds]を選択し、[開く]をク<br>リックします。 | EDS771ルのインストール                                                                                                    |
| ※EDS ファイルの入手方法に関<br>しては、「5.2 デバイス構成」<br>の「使用上の注意」を参照し<br>てください。                  | ファイル名(N): 368-9523-EDS_ABCC_EIP_V_2_2 開\(O)<br>ファイルの種類(I): Electronic Data Sheet(*eds) ▼ キャンセル<br>デパイス情報<br>^♡ダー: HMS Industrial Networks AB<br>デパイス移行 <sup>°</sup> : Generic Device<br>プロダウトネーム: Anybus-CC EtherNet/IP<br>リビジョン: 2.05 |
| 4 右図のダイアログが表示されますので、内容を確認し、[いいえ]<br>をクリックします。                                    | Network Configurator                                                                                                    |
|                                                                                  | (はい(Y) いいえ( <u>N</u> )                                                                                                    |

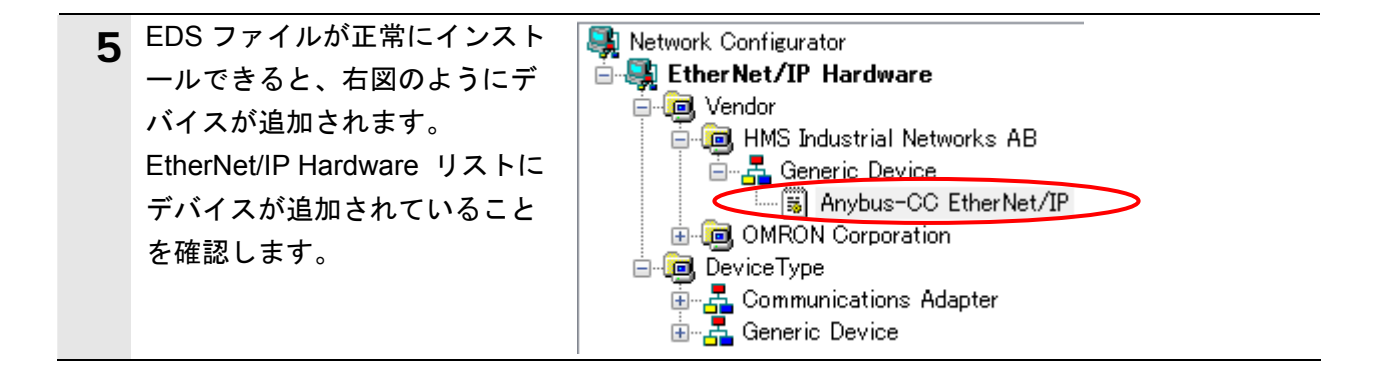

## 使用上の注意

以降の手順を実施する前に、LAN ケーブルが接続されていることを確認ください。 接続されていない場合、各機器の電源を OFF にしてから LAN ケーブルを接続してください。 **10.4.2. オンライン接続と構成アップロード** コントローラとオンライン接続し、ネットワーク構成のアップロードを行います。

| 1 | メニューバーから [オプション]<br>ー [インターフェースの選択]<br>ー[NJ Series USB Port]を選択し<br>ます。<br>メニューバーから [ネットワー<br>ク] ー [接続] を選択します。 | サール(T)       れ7* ショ3(0)       ヘルフ*(H)         ・       ハターフェースの違択(I)       ・         ・       設定フィルの編集(E)       ・         ・       設定フィルの編集(E)       ・         ・       注フリフルウシュタイマ設定(M)       ・         ・       ・       ・         ・       ・       ・         ・       ・       ・         ・       ・       ・         ・       ・       ・         ・       ・       ・         ・       ・       ・         ・       ・       ・         ・       ・       ・         ・       ・       ・         ・       ・       ・         ・       ・       ・         ・       ・       ・         ・       ・       ・         ・       ・       ・         ・       ・       ・         ・       ・       ・         ・       ・       ・         ・       ・       ・         ・       ・       ・         ・       ・       ・         ・       ・       ・         ・       ・ |
|---|----------------------------------------------------------------------------------------------------|----------------------------------------------------------------------------------------------------|
| 3 | [接続ネットワークポートの選<br>択] ダイアログが表示されます<br>ので、[TCP:2]を選択します。<br>[OK]をクリックします。                                         | 接続ネットワークボートの選択     ▲       オンライン接続するネットワークボートを選択してください。     参照       ●・● Back Plane     ●       ●・● CP2     ●       ●・● CP2     ●       ・>グロデジ     ●       ・>グウー:     フロゲットホーム:       デッパイス特報     オフジャン:       ●新作日     オフジャン(の)…       ●K     キャンセル                                                                                                    |
| 4 | [接続ネットワークの選択] ダ<br>イアログが表示されますので、<br>内容を確認し、[OK]をクリック<br>します。                                                   | 接続ネットワークの選択<br>オンライン接続したネットワークに対応するネットワークを選択してください。<br>対象ネットワーク<br>● 新しくネットワークを追加<br>● 既存のネットワーク<br>Ether Net/IP_1<br>OK キャンセル                                                                                                    |
| 5 | 正しくオンライン接続できた場<br>合、右図の場所が青に変わりま<br>す。                                                                          | EtherNet/IP_1                                                                                                    |

## ▲ 参考

コントローラとオンライン接続ができない場合は、ケーブルの接続状態等を確認してくださ い。あるいは、手順1に戻って、設定内容を確認して各手順を再実行してください。 詳細については、「NJシリーズ CPUユニット内蔵 EtherNet/IP<sup>™</sup>ポート ユーザーズマ ニュアル」(SBCD-359)の「第7章 タグデータリンク機能」-「7-2-8 Network Configurator のネットワーク接続手順」を参照してください。

| 6 | メニューバーから [ネットワー                                                                                                    | ネットワーク(N) デ*バ*イス(D) EDSファイル(S) ツー                                                                                                |
|---|----------------------------------------------------------------------------------------------------|----------------------------------------------------------------------------------------------------|
|   | ク]-[アップロード]を選択                                                                                                    | 接続( <u>C</u> ) Ctrl+W                                                                                                    |
|   | し、ネットワーク上の機器情報                                                                                                    | 曼 接続解除(N) Ctrl+Q                                                                                                    |
|   | を読み込みます。                                                                                                    |                                                                                                    |
|   |                                                                                                    |                                                                                                    |
|   |                                                                                                    | 無線ネットワーク ▶                                                                                                    |
|   |                                                                                                    | עריין דאָז <sup>©</sup> פֿ-וּ* ( <u>U)</u> Ctrl+U                                                                                |
| 7 | 右図のダイアログが表示されま                                                                                                    | Network Configurator                                                                                                    |
| / | すので、問題がないことを確認                                                                                                    |                                                                                                    |
|   | し、[はい]をクリックします。                                                                                                    | → 現在のドキュメントでアップロードを開始します。                                                                                                    |
|   |                                                                                                    | ▲ よろしいですか。                                                                                                    |
|   |                                                                                                    | 「いいえ」を選択すると、新規ドキュメントとしてアップロードを開始します。                                                                                             |
|   |                                                                                                    |                                                                                                    |
|   |                                                                                                    | はい(Y) いいえ(N) キャンセル                                                                                                    |
|   |                                                                                                    |                                                                                                    |
| 0 | [対象デバイス] ダイアログが                                                                                                    | 対象デル*47                                                                                                    |
| Ŏ |                                                                                                    |                                                                                                    |
| 8 | 表示されます。                                                                                                    | 7 <u>1×1</u> ×1×                                                                                                    |
| ð | 表示されます。<br>[192.168.250.1]と                                                                                                    | 7F℃Z<br>192.168.250.1                                                                                                    |
| ð | 表示されます。<br>[192.168.250.1]と<br>[192.168.250.2]にチェックをし                                                                                                    | 7k℃z<br>192.168.250.1<br>↓ 192.168.250.2                                                                                         |
| ð | 表示されます。<br>[192.168.250.1]と<br>[192.168.250.2]にチェックをし<br>て、[OK]をクリックします。                                                                                                    | 7k℃z<br>♥ 192.168.250.1<br>♥ 192.168.250.2                                                                                       |
| ð | 表示されます。<br>[192.168.250.1]と<br>[192.168.250.2]にチェックをし<br>て、[OK]をクリックします。                                                                                                    | 7№2<br>192.168.250.1<br>192.168.250.2                                                                                            |
| ð | 表示されます。<br>[192.168.250.1]と<br>[192.168.250.2]にチェックをし<br>て、[OK]をクリックします。<br>※ダイアログに[192.168.250.1]                                                                                                    | 7№2       192.168.250.1       192.168.250.2                                                                                      |
| ō | 表示されます。<br>[192.168.250.1]と<br>[192.168.250.2]にチェックをし<br>て、[OK]をクリックします。<br>※ダイアログに[192.168.250.1]<br>と[192.168.250.2]が表示され<br>ていたい場合は「追加」たク                                                                                                    | 7№2       192.168.250.1       192.168.250.2                                                                                      |
| ō | 表示されます。<br>[192.168.250.1]と<br>[192.168.250.2]にチェックをし<br>て、[OK]をクリックします。<br>※ダイアログに[192.168.250.1]<br>と[192.168.250.2]が表示され<br>ていない場合は、[追加]をク                                                                                                    | 7№2<br>192.168.250.1<br>192.168.250.2                                                                                            |
| õ | 表示されます。<br>[192.168.250.1]と<br>[192.168.250.2]にチェックをし<br>て、[OK]をクリックします。<br>※ダイアログに[192.168.250.1]<br>と[192.168.250.2]が表示され<br>ていない場合は、[追加] をク<br>リックし、アドレスを追加し<br>てください。                                                                                      | 7№2         192.168.250.1         192.168.250.2                                                                                  |
| õ | 表示されます。<br>[192.168.250.1]と<br>[192.168.250.2]にチェックをし<br>て、[OK]をクリックします。<br>※ダイアログに[192.168.250.1]<br>と[192.168.250.2]が表示され<br>ていない場合は、[追加] をク<br>リックし、アドレスを追加し<br>てください。                                                                                      | 7№2         192.168.250.1         192.168.250.2                                                                                  |
| õ | 表示されます。<br>[192.168.250.1]と<br>[192.168.250.2]にチェックをし<br>て、[OK]をクリックします。<br>※ダイアログに[192.168.250.1]<br>と[192.168.250.2]が表示され<br>ていない場合は、[追加] をク<br>リックし、アドレスを追加し<br>てください。<br>※ダイアログに表示されるアド                                                                    | アト℃ス<br>▼ 192.168.250.1<br>▼ 192.168.250.2                                                                                       |
| õ | 表示されます。<br>[192.168.250.1]と<br>[192.168.250.2]にチェックをし<br>て、[OK]をクリックします。<br>※ダイアログに[192.168.250.1]<br>と[192.168.250.2]が表示され<br>ていない場合は、[追加]をク<br>リックし、アドレスを追加し<br>てください。<br>※ダイアログに表示されるアド<br>レスは、Network Configurator                                         | 7ト℃ス<br>▼ 192.168.250.1<br>▼ 192.168.250.2<br>〕追加(A) 編集(E) オフラインデ <sup>*</sup> ハ*イス削除(D)                                         |
| õ | <ul> <li>表示されます。</li> <li>[192.168.250.1]と</li> <li>[192.168.250.2]にチェックをして、[OK]をクリックします。</li> <li>※ダイアログに[192.168.250.1]<br/>と[192.168.250.2]が表示されていない場合は、[追加]をクリックし、アドレスを追加してください。</li> <li>※ダイアログに表示されるアドレスは、Network Configuratorの使用状況により、変わりま</li> </ul>   | アト <sup>5</sup> ルス<br>♥ 192.168.250.1<br>♥ 192.168.250.2<br>〕追加(A) 編集(E) オフラインデ <sup>5</sup> ハ <sup>2</sup> イス削除(D)<br>OK キャンセル  |
| õ | <ul> <li>表示されます。</li> <li>[192.168.250.1]と</li> <li>[192.168.250.2]にチェックをして、[OK]をクリックします。</li> <li>※ダイアログに[192.168.250.1]<br/>と[192.168.250.2]が表示されていない場合は、[追加]をクリックし、アドレスを追加してください。</li> <li>※ダイアログに表示されるアドレスは、Network Configuratorの使用状況により、変わります。</li> </ul> | アト <sup>2</sup> レス<br>▼ 192.168.250.1<br>▼ 192.168.250.2<br>〕自知(A) 編集(E) オフラインデ <sup>2</sup> ハ <sup>2</sup> (ス削)除(D)<br>OK キャンセル |

| 9  | デバイスパラメータの読み出し                    | Network Configurator                                                       |
|----|-----------------------------------|----------------------------------------------------------------------------|
|    | が美行され、売了すると右図の<br>ダイアログが表示されます。   |                                                                            |
|    | 内容を確認し、[OK]をクリック<br>します。          | ・・・・・・・・・・・・・・・・・・・・・・・・・・・・・・・・・・・・                                       |
|    |                                   |                                                                            |
|    |                                   | UK                                                                         |
| 10 | アップロード後のネットワーク                    | C EtherNet/IP_1                                                            |
|    | ドの設定IPアドレスが以下に更                   | s (***                                                                     |
|    | 新されていることを確認しま                     |                                                                            |
|    | す。                                | <u>192.168.250.2</u><br>Anybus-CC <u>192.168.250.1</u><br>NJ501-1500       |
|    | ノード1のIPアドレス:                      |                                                                            |
|    | - 192.100.250.1]<br>ノード2の IP アドレス |                                                                            |
|    | 「192.168.250.2」                   |                                                                            |
| 11 | ノード2のデバイスを右クリッ                    | C EtherNet/IP_1                                                            |
|    | クし、「バラメータ」-「編集」 を選切」ます            | <u></u>                                                                    |
|    | を選択しより。                           | パ <sup>°</sup> ラメ−タ(P)<br>(※ ワイザ <sup>°</sup> −ト <sup>*</sup> ( <u>W</u> ) |
|    |                                   | 192168.3<br>Anybus: 指 モタ(M)                                                |
|    |                                   | □                                                                          |
| 12 | [デバイスパラメータの編集]<br>ダイアログが聞きます      | 〒* ハ* イスハ* ラメータの編集                                                         |
|    | 以下の値を入力し、[OK]をクリ                  | ハ <sup>*</sup> ラメータ                                                        |
|    | ックします。                            | Parameter Name Value<br>□ 全てのパラメータ                                         |
|    | Output Size : 2                   | 0001 Output Size 2                                                         |
|    | Input Size : 2                    | 0003 RPI Range 10000                                                       |
|    |                                   |                                                                            |
|    |                                   |                                                                            |
|    |                                   |                                                                            |
|    |                                   | 0002 Input Size                                                            |
|    |                                   | デフォルト値:16 最小値:0 最大値:256                                                    |
|    |                                   | //±ッ/(R)                                                                   |
|    |                                   | テフォルト設定に戻す(E) 全て開((X) 全て閉じる(Q)                                             |
|    |                                   | OK キャンセル                                                                   |

10.4.3. ファイルのインポートとタグの登録

Sysmac Studio で保存した CSV ファイルをインポートし、オリジネータの送信エリアと受 信エリアのタグおよびタグセットを登録します。 対象となるノードの受信設定、送信設定の順序で説明します。

| 1 | Network Configurator のネット                            |                                                                                 |                                      |
|---|------------------------------------------------------|---------------------------------------------------------------------------------|--------------------------------------|
| • | -<br>ワークウィンドウ上でノード 1                                 | パ <sup>°</sup> ラメータ(P)                                                          | ▲ *** 9イザ*-ト*(W)                     |
|   | のデバイスを右クリックし、[パ                                      |                                                                                 | ──────────────────────────────────── |
|   | ラメータ]-[編集]を選択し                                       | 192.16( 器 モニタ( <u>M</u> )<br>NJ501                                              |                                      |
|   | ます。                                                  | ענאר <u>(R</u> )                                                                | 記出(○)…     □                         |
|   |                                                      |                                                                                 |                                      |
| 2 | [デバイスパラメータの編集]                                       | 7 <sup>-</sup> パパイスパ <sup>-</sup> ラメータの編集: 192.168.250.1 NJ501-1500             | ×                                    |
| - | ダイアログが開きます。                                          | コネクション タウシャト<br>未登録デハイス一覧                                                       |                                      |
|   | [ファイル操作] ボタンをクリ                                      | #         Product Name           Ø 192.168.250.2         Anybus-CC Ether Net/IP |                                      |
|   | ックします。                                               |                                                                                 |                                      |
|   |                                                      |                                                                                 |                                      |
|   |                                                      | □ネクション数: 0/32(O:0,T:0)<br>登録テ?ハ*(ス一覧                                            |                                      |
|   |                                                      | Product Name 192,168,250.1 NJ501-1500 Variable                                  | Target Variable                      |
|   |                                                      |                                                                                 |                                      |
|   |                                                      |                                                                                 |                                      |
|   |                                                      | 0                                                                               |                                      |
|   |                                                      |                                                                                 |                                      |
|   |                                                      | 新規( <u>1</u> ) 編集( <u>5</u> ) 削除( <u>D</u> ) 一括編集( <u>A</u> ) ターゲッ              | ソートTDの変更(C)                          |
|   |                                                      |                                                                                 | OK \$707211                          |
| 3 | [ファイルからインポート]                                        |                                                                                 |                                      |
|   | を選択します。                                              |                                                                                 |                                      |
|   |                                                      |                                                                                 |                                      |
|   |                                                      | ファイルカ <sup>い</sup> らインホ <sup>ー</sup> ート                                         |                                      |
|   |                                                      |                                                                                 |                                      |
| 4 | 「コネクション情報のインボー                                       | 3753ン情報のインポート                                                                   | ×                                    |
|   |                                                      | ファイルの場所(I): 🔒 TSUNAGI                                                           | - ③ 🏚 📂 🛄 -                          |
|   | ので、[EIP002.csv]を選択し、[開                               | EIP002                                                                          |                                      |
|   | く」をクリックします。                                          |                                                                                 |                                      |
|   | ※[ファイルの埋託]け「40.0.0                                   |                                                                                 |                                      |
|   | / / / ルの场げ  は、    0.3.3.                             |                                                                                 |                                      |
|   | グローバル亦粉のエクマギ                                         |                                                                                 |                                      |
|   | グローバル変数のエクスポー                                        |                                                                                 |                                      |
|   | グローバル変数のエクスポー<br>ト」で、ファイルを保存した<br>フォルダを指定してくださ       |                                                                                 |                                      |
|   | グローバル変数のエクスポー<br>ト」で、ファイルを保存した<br>フォルダを指定してくださ       |                                                                                 |                                      |
|   | グローバル変数のエクスポー<br>ト」で、ファイルを保存した<br>フォルダを指定してくださ<br>い。 | ファイル名(N): EIP002                                                                | 厭((0)                                |

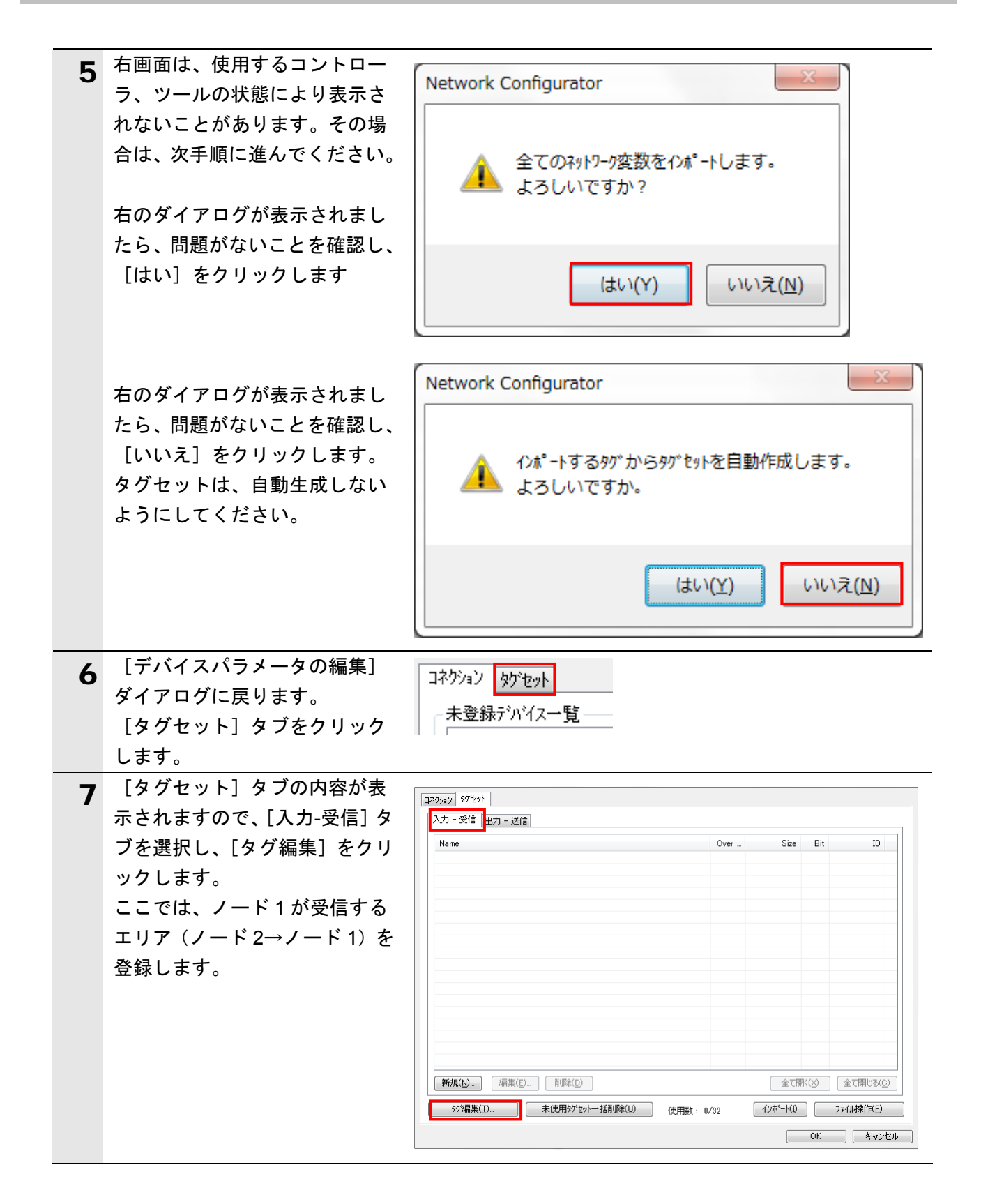

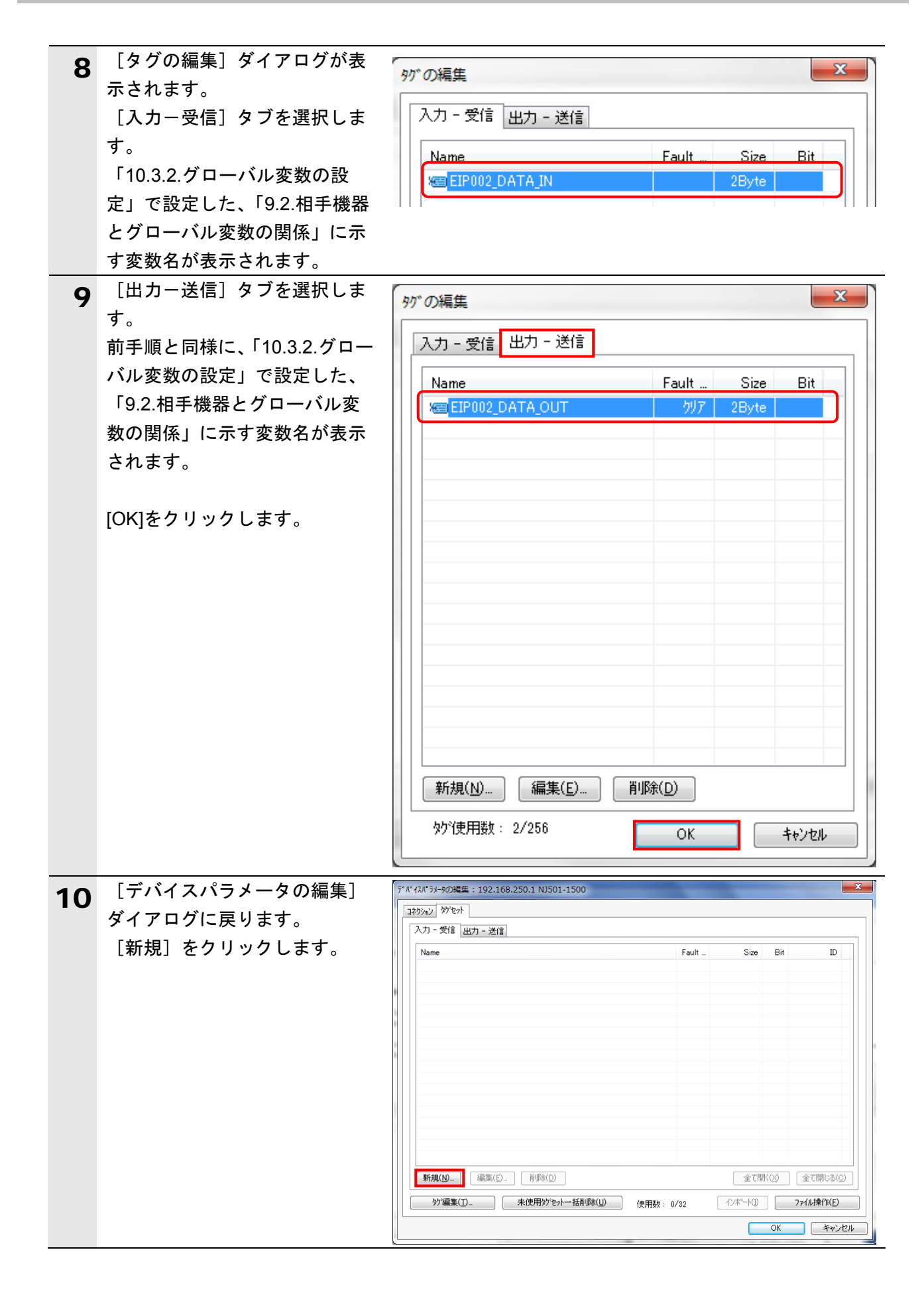

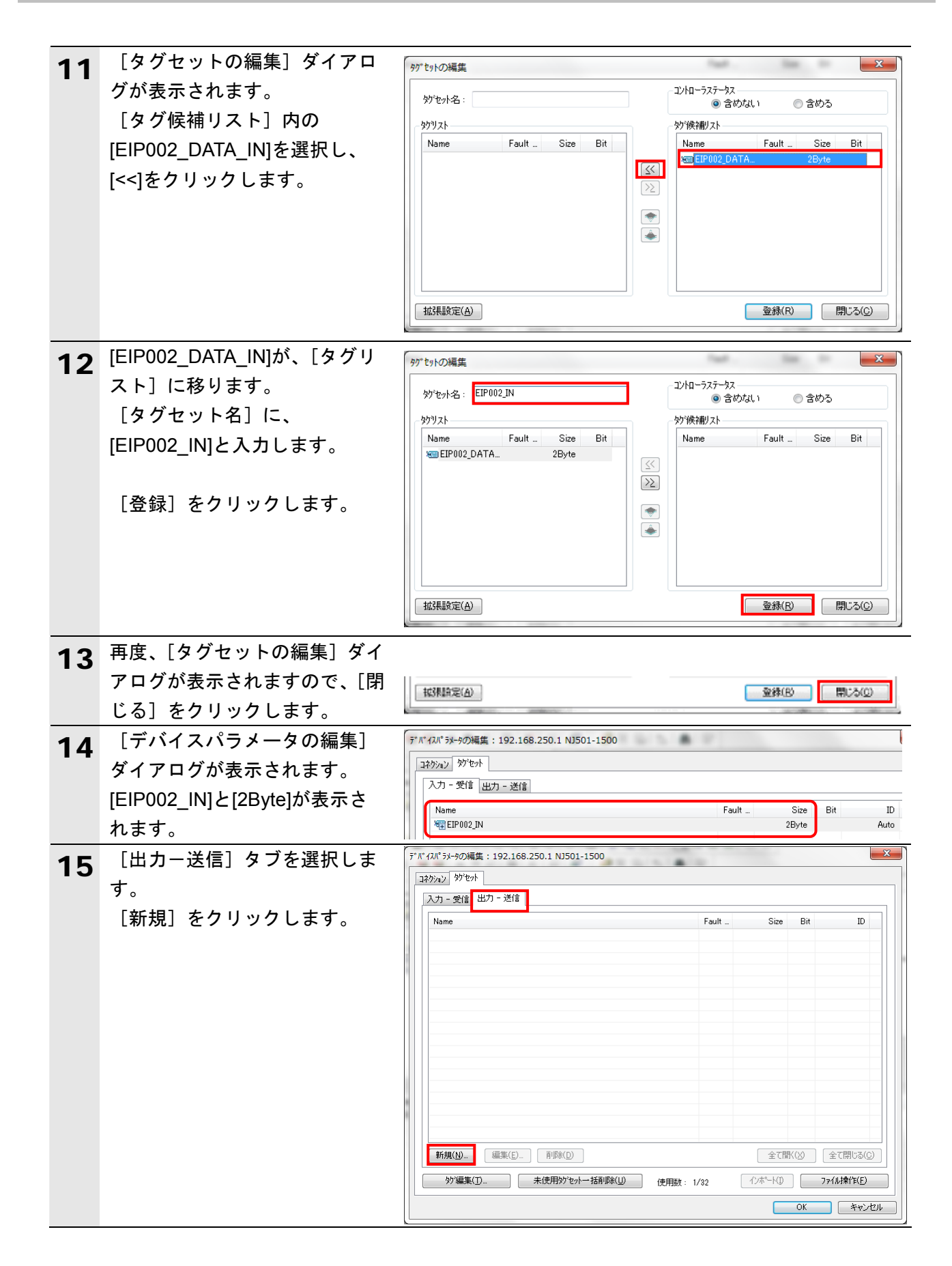

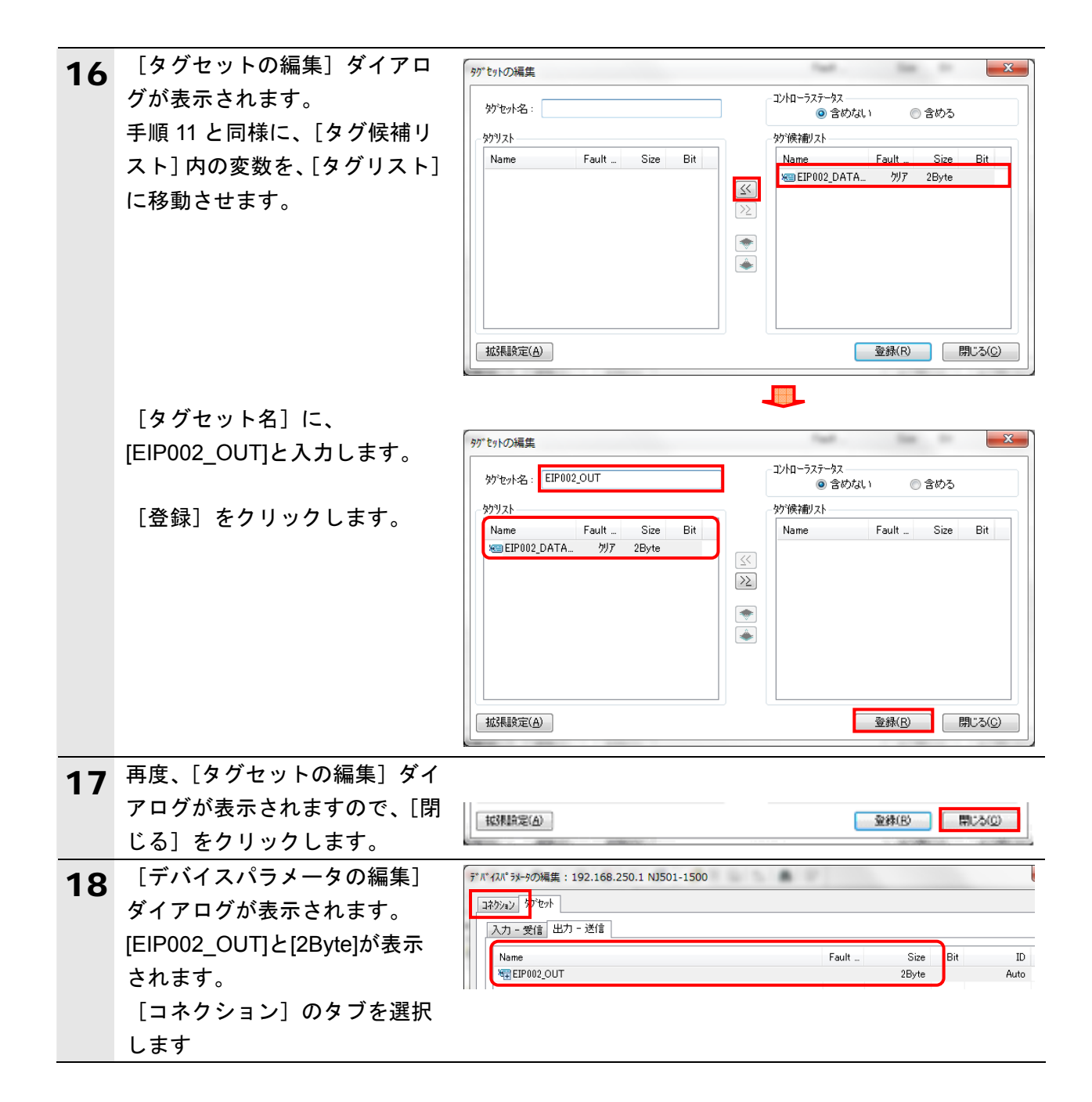

### 10.4.4. コネクションの設定

設定したタグに対して、ターゲットデバイス(コネクションを開設される側)のタグと、 オリジネータ(コネクションを開設する側)のタグを関連付ける設定を行います。

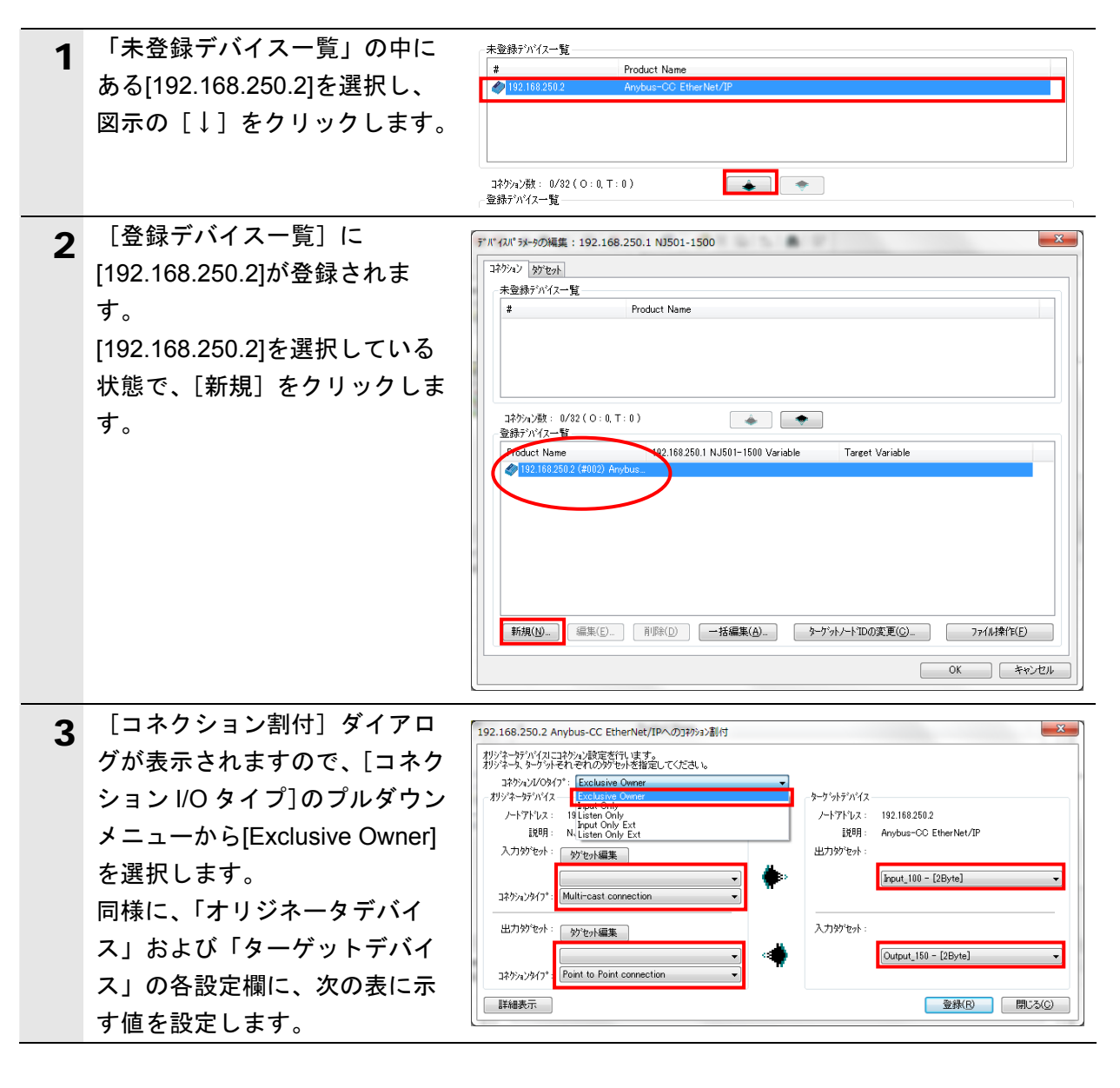

| ■コオ | ヽク | ショ | ン割 | 付0  | こ設定 |
|-----|----|----|----|-----|-----|
|     | トク | ショ | ン割 | ]付0 | こ設定 |

| コネクション割付       |           | 設定値                       |
|----------------|-----------|---------------------------|
| コネクション I/O タイプ |           | Exclusive Owner           |
| オリジネータデバイス     | 入力タグセット   | EIP002_IN – [2Byte]       |
|                | コネクションタイプ | Multi-cast connection     |
|                | 出力タグセット   | EIP002_OUT – [2Byte]      |
|                | コネクションタイプ | Point to Point connection |
| ターゲットデバイス      | 出力タグセット   | Input_100 – [2Byte]       |
|                | 入力タグセット   | Output_150 – [2Byte]      |

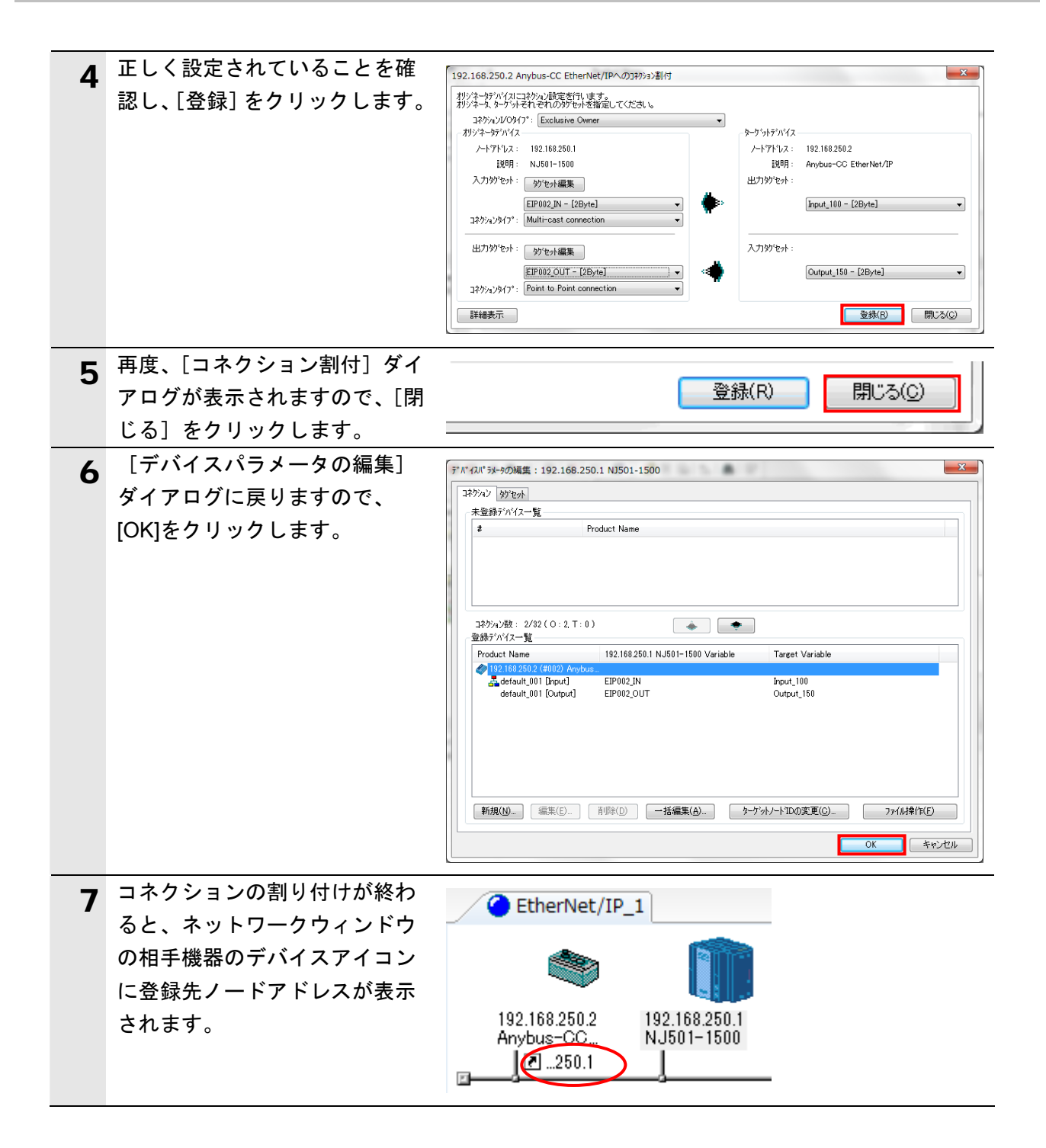

## 10.4.5. タグデータリンクパラメータの転送

設定したタグデータリンクパラメータをコントローラに転送します。

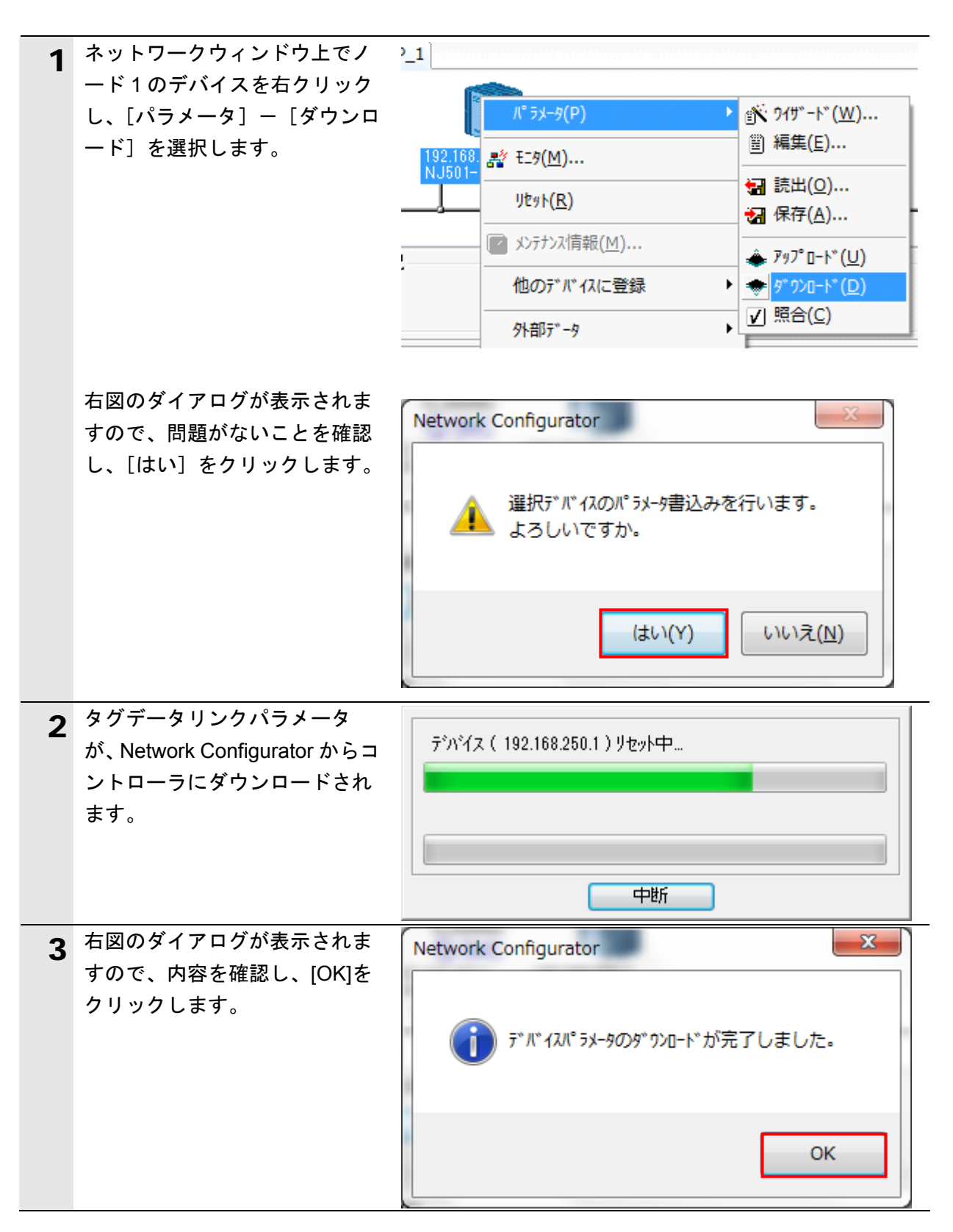

## 11. 改訂履歴

| 改訂記号 | 改訂年月日            | 改訂理由・改訂ページ                          |
|------|------------------|-------------------------------------|
| А    | 2011 年 9 月 21 日  | 初版                                  |
| В    | 2011 年 10 月 26 日 | 誤記修正                                |
| С    | 2012 年 2 月 14 日  | 誤記修正                                |
| D    | 2013 年 8 月 2H 日  | 「1.関連マニュアル」マニュアル追加・1 ページ目           |
|      |                  | 「3.注意事項」安全に関するマークおよび図記号の説明追         |
|      |                  | 加・3 ページ目                            |
|      |                  | 「5.1.対象機器」コントローラ ACON / PCON の形式追加と |
|      |                  | ロボシリンダの形式記載を省略・5 ページ目               |
|      |                  | 「7.5.2.データ送受信の確認」安全に関する表示追加・30 ペ    |
|      |                  | ージ目                                 |
|      |                  | 「10.3.4.オンライン接続とプロジェクトデータの転送」安全     |
|      |                  | に関する表示追加・47 ページ目                    |

| <ul> <li>製品に関するお問い合わせ先<br/>お客様相談室</li> <li>0120-919-066</li> <li>第二日の中鮮の以びになり、</li> </ul>                                      | オムロン制御機器の最新情報をご覧いただけます。<br><b>WWW.fa.omron.co.j</b><br>緊急時のご購入にもご利用ください。                                  |
|----------------------------------------------------------------------------------------------------|----------------------------------------------------------------------------------------------------|
| <ul> <li>電話 055-982-5015(通話料がかかります)</li> <li>■営業時間:8:00~21:00</li> <li>■営業時間:8:00~255-982-5051 / www.fa.omron.co.jp</li> </ul> | オムロン商品のご用命は                                                                                               |
| ●その他のお問い合わせ<br>納期・価格・サンプル・仕様書は貴社のお取引先、または貴社<br>担当オムロン販売員にご相談ください。<br>オムロン制御機器販売店やオムロン販売拠点は、Webページで<br>ご案内しています。                |                                                                                                    |
|                                                                                                    | <ul> <li>© OMRON Corporation 2011</li> <li>All Rights Resent as 新りなく仕様などを変更することがありますのでご了承くためで、</li> </ul> |

## 非居住者に提供)する場合は同法に基づく輸出許可、承認(又は役務取引許可)が必要です。

本誌には主に機種のご選定に必要な

掲載しておりません。

ご使用上の注意事項等、

内容を掲載し、ご使用上の注意事項等は

ご使用の際に必要な内容につきましては、 必ずユーザーズマニュアルをお読みください。

- 本誌に記載のない条件や環境での使用、および原子力制御・鉄道・航空・車両・燃焼装置・医療機器・娯楽機械・ 安全機器、その他人命や財産に大きな影響が予測されるなど、特に安全性が要求される用途に使用される際には、 当社は当社商品に対して一切保証をいたしません。
   本製品の内、外国為替及び外国貿易法に定める輸出許可、承認対象貨物(又は技術)に該当するものを輸出(又は
- ご確認の上、ご使用ください。

- ●本誌に記載の標準価格はあくまで参考であり、確定されたユーザ購入価格を表示したものではありません。 本誌に記載の標準価格には消費税が含まれておりません。 •本誌に記載されているアプリケーション事例は参考用ですので、ご採用に際しては機器・装置の機能や安全性を